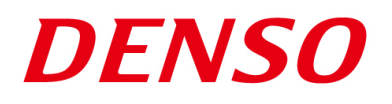

### DENSO RODOTICS THIRD PARTY PRODUCTS

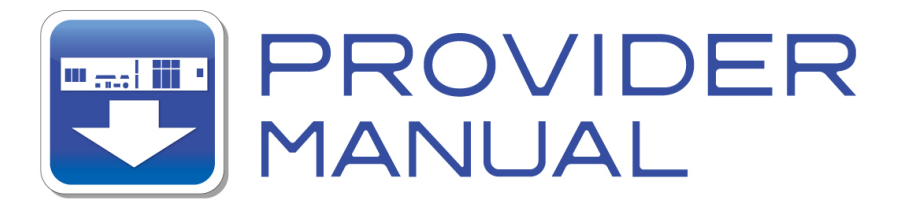

Maker

**Panasonic Industrial Devices SUNX** 

Products / Series

**Vision Sensor** 

## **MODEL: PV Series**

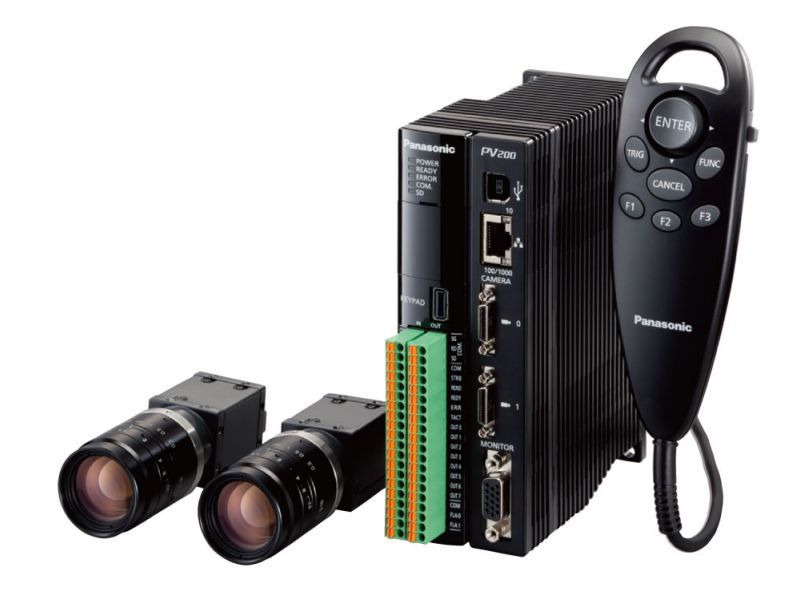

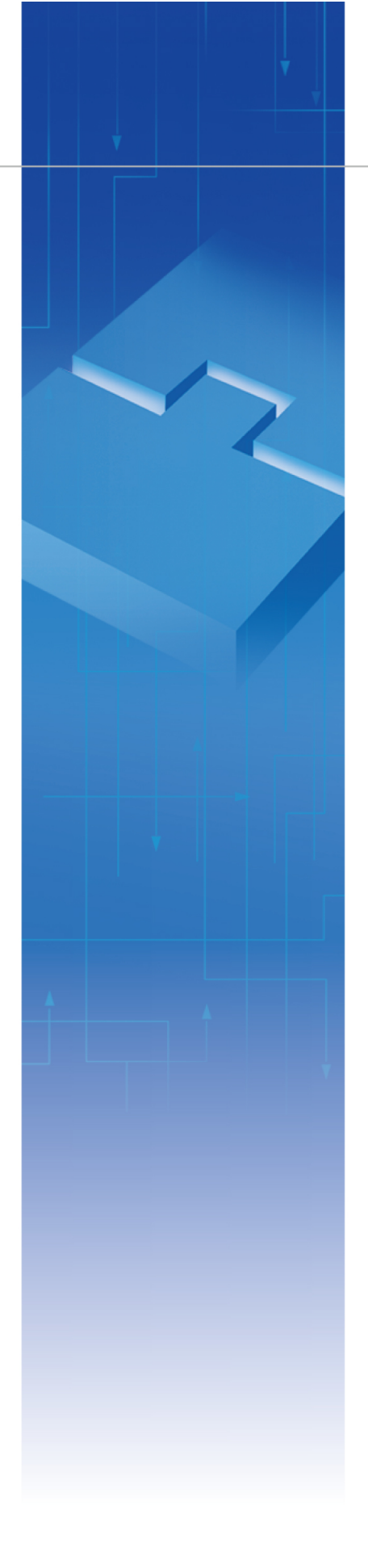

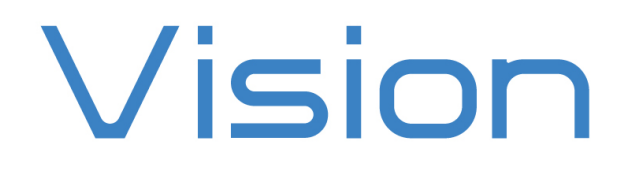

### Introduction

This document is a user's manual for the provider to use "Panasonic Industrial Devices SUNX Vision Sensor PV Series" connected to the DENSO robot controller RC8 series. Note that some functions may be unavailable on old PV models. For details and handling of the connected device, refer to the user's manual of "Panasonic Industrial Devices SUNX Vision Sensor PV Series".

Caution: (1) Note that the functions and performance cannot be guaranteed if this product is used without observing instructions in this manual.
(2) All products and company names mentioned are trademarks or registered trademarks of their respective holders.

This manual covers the following product

#### Panasonic Industrial Devices SUNX PV200/PPV500 Series

\_\_\_\_\_

### Important

To ensure proper and safe operation, be sure to read "Safety Precautions Manual" before using the provider.

### **Notice to Customers**

#### 1. Risks associated with using this product

The user of this product shall be responsible for embedding and using the product (software) on a system and any result from using it.

## Contents

| Introduction                                                   |   |
|----------------------------------------------------------------|---|
| Important                                                      |   |
| Notice to Customers                                            |   |
| 1. Outline of This Product (Provider)                          | 4 |
| 2. How to Connect                                              | 6 |
| 3. Communication Settings for Robot Controller and Device Used | 7 |
| 4. Provider Execution Procedure                                |   |
| 5. Command Description                                         |   |
| 6. Error code of PV provider                                   |   |
| 7. Operation Panel Screen                                      |   |
| 8. Sample Program                                              |   |
| Revision History                                               |   |

## 1. Outline of This Product (Provider)

### 1.1 Target device of provider

This provider can be used only when a DENSO robot controller (RC8 series) is connected to the PV series.

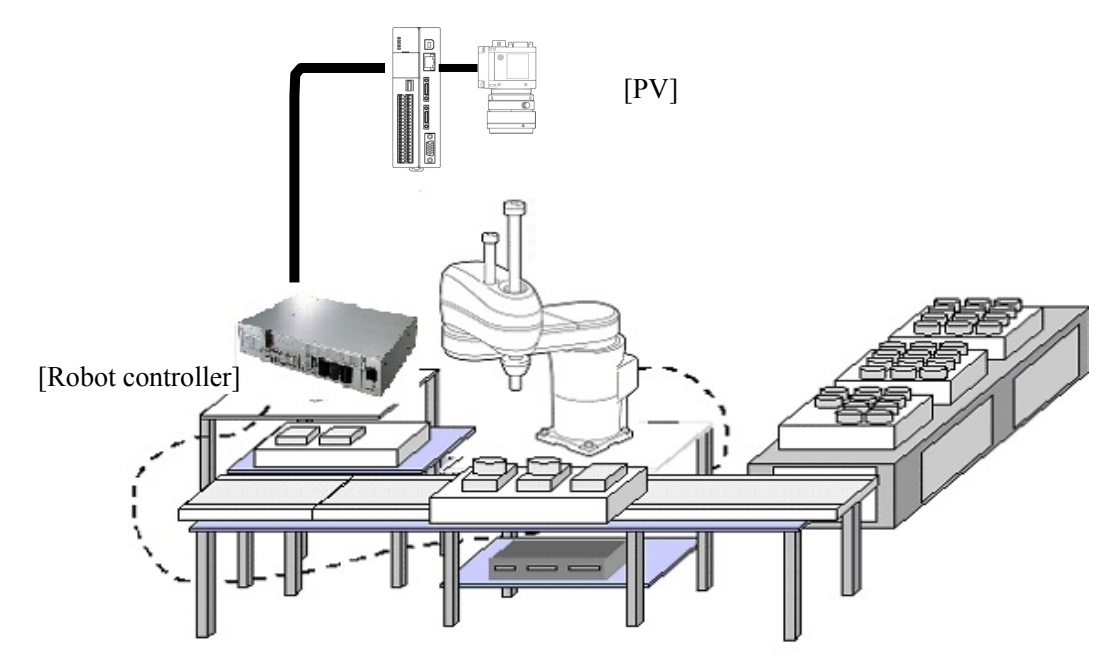

### 1.2 Features of provider

This provider is provided to use the PV native commands required to access PV series in the robot program. Use of this provider allows customers to establish communication with a robot easily without creating a communication program for PV series. The following shows a diagram of provider embedding.

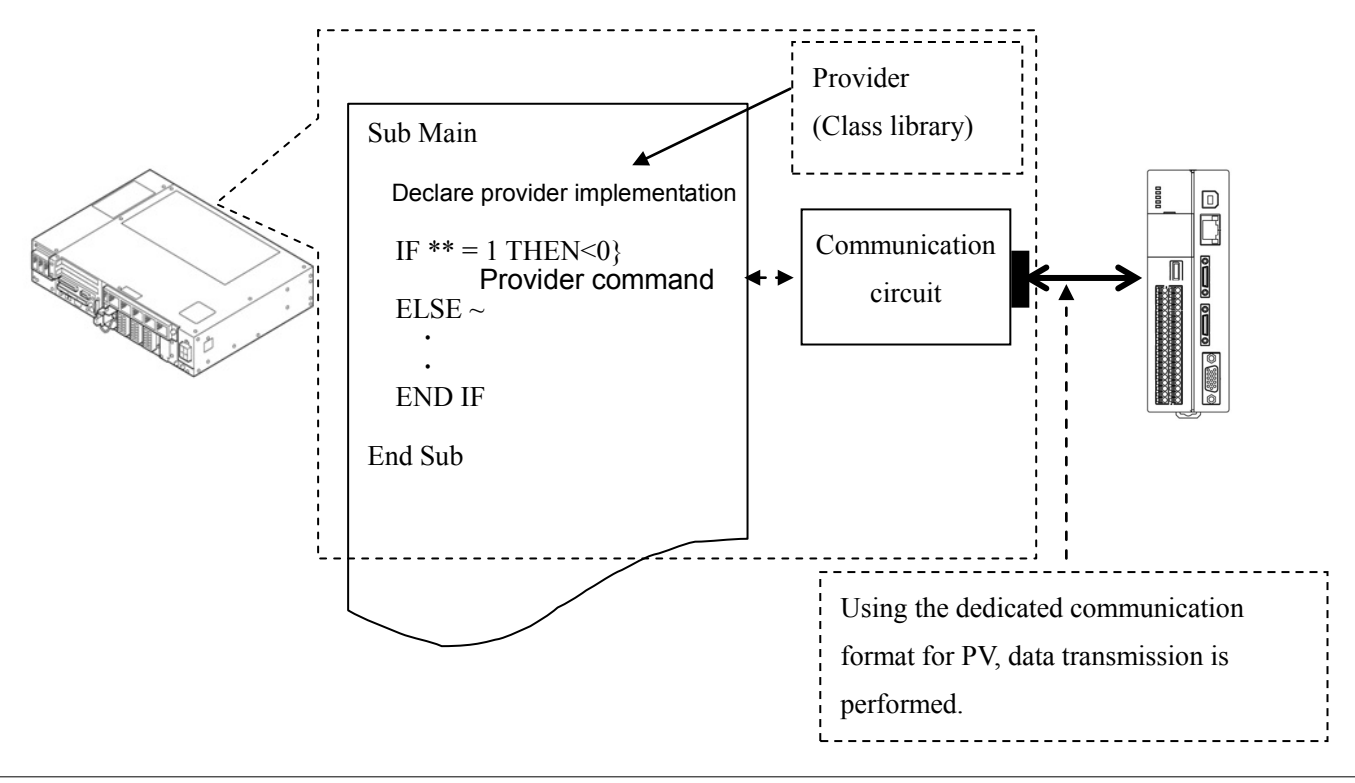

### 1.3 Mechanism of provider

This provider offers various programs required to control the target device as a single provider. Just activate the license to use the provider. Once provider implementation is declared on a desired program file, the functions prepared by the provider can be used as commands in the user program. Since the provider is included in the controller, there is no need of installation. Also, it is possible to implement multiple providers of different type. Note that a program (procedure) cannot contain the providers of the same type.

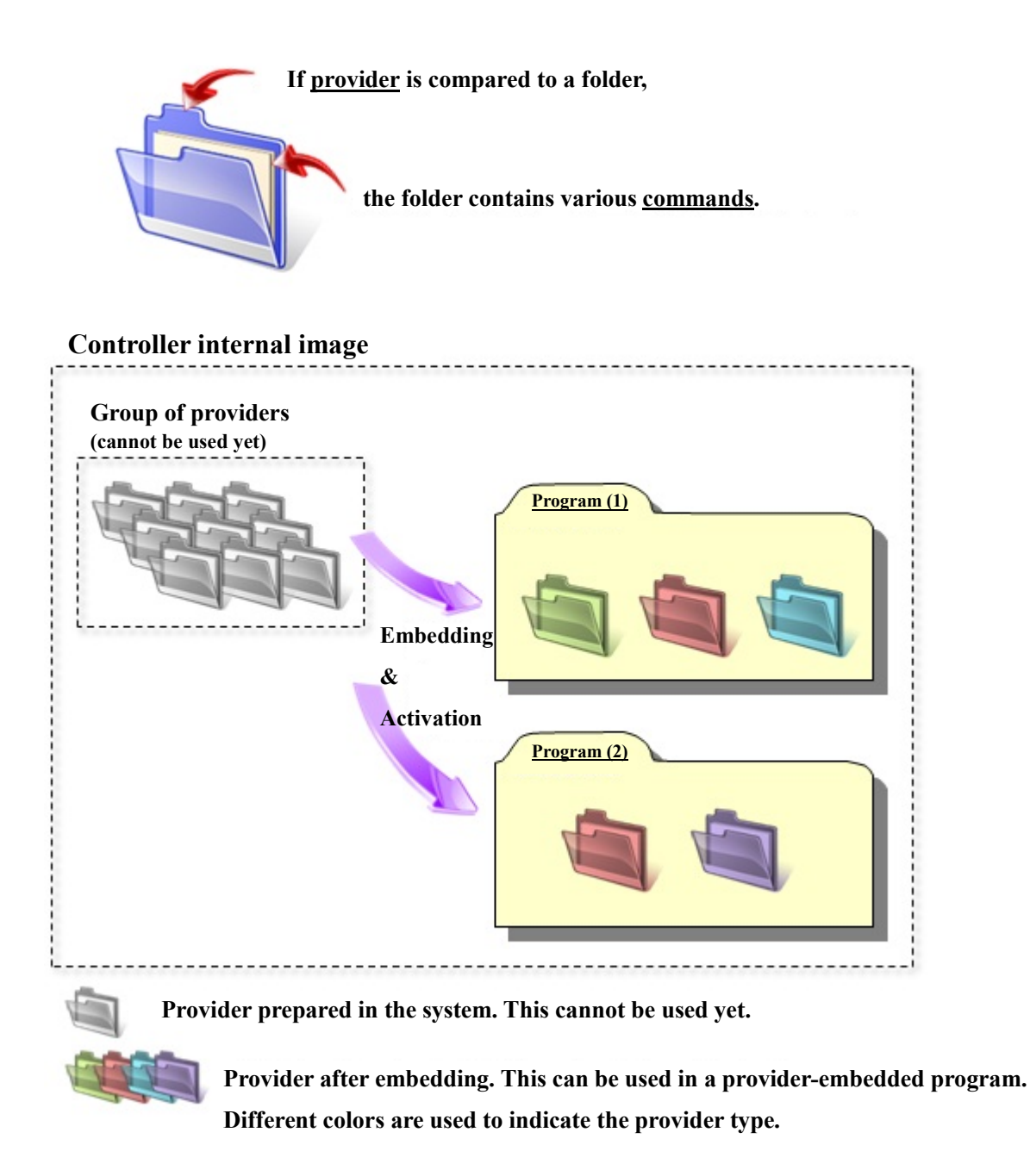

Note: When the same provider exists in different programs like in the above figure, exclusion process is required between the programs (tasks).

\* The provider is provided as a dynamic link library (abbreviated as DLL) which can be used from PacScript.

## 2. How to Connect

### 2.1 Ethernet (TCP/IP) connection example

To connect the robot controller to PV series via Ethernet (TCP/IP), use an Ethernet crossover cable. Also, when a switching hub/router is used, use the cable suitable for the switching hub/router specifications.

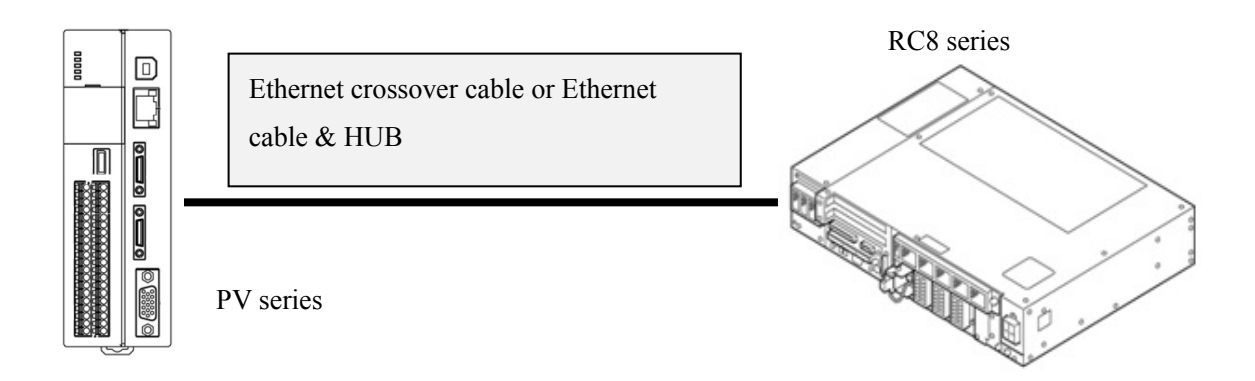

# 3. Communication Settings for Robot Controller and Device Used

Use a teach pendant to adjust the communication settings for the device to be used.

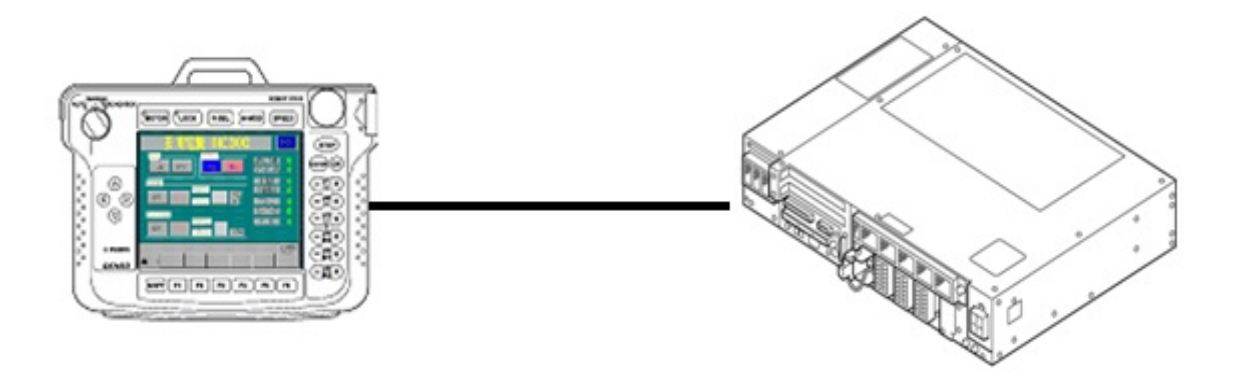

# 3.1 Communication via Ethernet (TCP/IP)3.1.1 Ethernet (TCP/IP) communication settings on robot controller

Set the robot controller's IP address.

Press [F6 Setting] - [F5 Communication and Token] - [F2 Network and Permission] to display the [Communication Settings] window. Set the IP address and subnet mask so that the robot controller and PV are within the same subnet mask.

|                                         | PRTOT VS050A3 /   | A Joint W 0 T 0 1 % |      |
|-----------------------------------------|-------------------|---------------------|------|
| Communication Settings                  |                   |                     |      |
| Device                                  | Setting           |                     |      |
| Ethernet(192.168.0.1)                   | Property          | Value               |      |
|                                         | Permission        | Read/Write          |      |
|                                         | DHCP              | Disable             |      |
|                                         | IP Address        | 192.168.0.1         |      |
|                                         | Subnet mask       | 255.255.255.0       |      |
|                                         | Gateway           | 0.0.0.0             |      |
|                                         | MAC Address       | B4-B5-2F-B9-1D-18   |      |
|                                         |                   |                     |      |
| Communication settings to communication | ate with WINCAPS. | Cancel OK           |      |
|                                         |                   | Shor                | tcut |
| SHIFT                                   |                   | Edit                |      |

### 3.1.2 Ethernet (TCP/IP) communication settings for PV

Set the PV's IP address.

Select [TOOL] – [Network]. Set the IP address and subnet mask on the [Network Settings] screen. Set the IP address and subnet mask so that the robot controller and PV are within the same subnet mask.

| OPERATION                                     | ENVIRONMENT                               | TYPE     | INSPEC | TION              | SAV                       | E/REA            | D T           | 00L    |
|-----------------------------------------------|-------------------------------------------|----------|--------|-------------------|---------------------------|------------------|---------------|--------|
| PC Communi.                                   | General                                   | SD Pro   | operty | Eject             | t SD Ca                   | rd               | Inform        | mation |
| Network<br>Calendar<br>Language<br>Initialize | IP Address<br>Subnet Mask<br>Default Gate | :<br>way |        | 192<br>255<br>0   | 168<br>255<br>0           | 0<br>255<br>0    | 201<br>0<br>0 |        |
|                                               | Device Name                               |          |        | Image(<br>00-C0-8 | Checke<br>8F-BO- <i>A</i> | r PV20(<br>\8-66 | )             |        |

#### [Screen of PV]

#### 3.1.3 Result output settings for PV

Select [ENVIRONMENT] – [Input/Output] – [General Output]. Configure the Ethernet general output (protocol) settings. Refer to the Panasonic PV user's manual for details about settings.

| OPERATION ENVI      | RONMENT TYPE                          | INSPECTION   | SAV     | E/READ TOOL     | SETUP ME   | NU |
|---------------------|---------------------------------------|--------------|---------|-----------------|------------|----|
| System Settings     | Input/Output                          | Camera       |         | Transparence    | Password   | Γ  |
| PLC Communication   |                                       |              |         |                 |            | .1 |
| Parallel I/O        |                                       | Serial       | Ethern  | et Ethernet     | SD Card    |    |
| Parallel I/O Output | Output                                | No           | No      | Yes             | No         |    |
| Serial              | Operation                             | Sync.        | Sync.   | Sync.           | Sync.      |    |
| Conoral Output      | Protocol                              | General Com. | PLC Cor | m. General Com. |            |    |
|                     | Date/Time                             | 5.I          | B1      | No              | No         |    |
| Image Output        | Total Judge                           | No           | NO      | No              | NO         |    |
| Save Image Memory   | ludge.                                | No           | No      | No              | No         |    |
| Print Screen        | Num. Calc.                            | Yes          | Yes     | Yes             | Yes        |    |
| SD Card Setting     | BCC                                   | No           |         | No              |            |    |
|                     | No. of Digits                         | 5            |         | 5               | 5          |    |
|                     | Decimal Digit                         | 2            |         | 2               | 2          |    |
|                     | Unused Digit                          | Comma Sep.   |         | Comma Sep.      | Comma Sep. |    |
|                     | Error Output                          |              |         | No              | No         |    |
|                     | · · · · · · · · · · · · · · · · · · · |              |         |                 |            | -1 |
|                     |                                       |              |         |                 |            |    |
|                     |                                       |              |         |                 |            |    |
|                     |                                       |              |         |                 |            |    |

## 4. Provider Execution Procedure

The basic process of the provider is implementation (declaration) -> execution. This provider takes a connection process at the time of implementation. The operation can be repeated as many times as needed. A program example is

#### THIRD PARTY PRODUCTS

shown below.

Sub Main

On Error Goto ErrorProc(1)Dim caoCtrl as Object(2)Dim strResult as String(3)

'Declare error process routine 'Declare provider variable 'Declare result acquisition variable

caoCtrl = cao.AddController("PV", "caoProv.Panasonic.PV", "", "conn=eth:192.168.0.201") (4)

"State from trigger to data receiving process" (5)

EndProc:

'End process Exit Sub

ErrorProc:

'Error process

End Sub

- (1) Declare the provider error processing routine as needed. (Connection error detection at declaration)
- (2) Declare the provider implementation variable as Object type. The variable name can be specified arbitrarily.
- (3) Declare the result acquisition variable. The data type depends on the command.
- (4) Execute implementation with the provider declaration command cao.AddController. The parameters required for settings vary by provider. From this point the provider commands are available using the implementation variable caoCtrl.
- (5) Now the program can be stated using the provider commands.

## 5. Command Description

This page contains a description of commands. The commands are classified into connection commands, PV commands, and proprietary extension commands. For the detailed operation of PV commands, refer to the manual of general-purpose communication command details for Panasonic PV series.

| Table 5-1 I | List of | commands |
|-------------|---------|----------|
|-------------|---------|----------|

| command                                         | PV<br>command | Usage                                                                                   | PV260 | Refer<br>to |
|-------------------------------------------------|---------------|-----------------------------------------------------------------------------------------|-------|-------------|
| Connection commands                             |               |                                                                                         |       |             |
| cao.AddController                               | _             | Implements the provider to a variable and makes a connection to PV.                     |       | 13          |
| Addvariable                                     | _             | Creates a variable used exclusively for acquiring image or cell value.                  |       | 14          |
| Value                                           | —             | Acquires data through the variable created by AddVariable.                              |       | 15          |
| PV commands                                     |               |                                                                                         |       |             |
| Start                                           | %S            | Executes test.                                                                          |       | 16          |
| Restart                                         | %R            | Re-executes test (Test using the current memory image without capturing another image). |       | 17          |
| Xtype                                           | %X            | Changes the product type.                                                               |       | 18          |
| MemoryWrite                                     | %MW           | Saves setting data to main unit storage memory.                                         |       | 19          |
| CFWrite                                         | %CW           | Saves setting data to SD card memory.                                                   |       | 20          |
| MemoryRead                                      | %MR           | Reads setting data from main unit storage memory.                                       |       | 21          |
| CFRead                                          | %CR           | Reads setting data from SD card memory.                                                 |       | 22          |
| CancelData                                      | %CD           | Cancels saving or reading setting data.                                                 |       | 23          |
| SDSave                                          | %SS           | Saves storage image memory (SD memory card).                                            |       | 24          |
| SDReset                                         | %SR           | Deletes storage image memory.                                                           |       | 25          |
| PrintScreen                                     | %PS           | Prints the screen.                                                                      |       | 26          |
| Quit                                            | %Q            | Resets statistics.                                                                      |       | 27          |
| RunManual                                       | %RM           | Switches between run and stop.                                                          |       | 28          |
| ErrorReset                                      | %Е            | Resets error signal.                                                                    |       | 29          |
| Cancel                                          | %CC           | Cancels test/processing (cancels various operations).                                   |       | 30          |
| KeyEmulator                                     | %K            | Emulates keys.                                                                          |       | 31          |
| Bstop                                           | %BS           | Keypad operations available/unavailable.                                                |       | 32          |
| Bconfirm                                        | %BC           | Checks that keypad operations are available.                                            |       | 33          |
| LayOutChange                                    | %I            | Changes the layout.                                                                     |       | 34          |
| AgainTemplate                                   | %A            | Makes a re-entry of template.                                                           |       | 35          |
| ParameterRead                                   | %PR           | Reads parameters.                                                                       |       | 36          |
| ParameterReadPair                               | %PRP          | Reads parameter pairs (such as upper and lower limits).                                 |       | 37          |
| ParameterWrite                                  | %PW           | Changes parameters.                                                                     |       | 38          |
| ParameterWritePair                              | %PWP          | Changes parameter pairs (such as upper and lower limits).                               |       | 39          |
| PV General communication command (Asynchronous) |               |                                                                                         |       |             |
| StartAsync                                      | %S            | Executes test.                                                                          |       | 40          |
| ReStartAsync                                    | %R            | Re-executes test (Test using the current memory image without capturing another image). |       | 41          |

| XTypeAsync                 | %X          | Changes the product type.                                                                                     |   | 42 |
|----------------------------|-------------|----------------------------------------------------------------------------------------------------|---|----|
| MemoryWriteAsync           | %MW         | Saves setting data to main unit storage memory.                                                               |   | 43 |
| CFWriteAsync               | %CW         | Saves setting data to SD card memory.                                                                         |   | 44 |
| MemoryReadAsync            | %MR         | Reads setting data from main unit storage memory.                                                             |   | 45 |
| CFReadAsync                | %CR         | Reads setting data from SD card memory.                                                                       |   | 46 |
| CancelDataAsync            | %CD         | Cancels saving or reading setting data.                                                                       |   | 47 |
| SDSaveAsync                | %SS         | Saves storage image memory (SD memory card).                                                                  |   | 48 |
| SDResetAsync               | %SR         | Deletes storage image memory.                                                                                 |   | 49 |
| PrintScreenAsync           | %PS         | Prints the screen.                                                                                            |   | 50 |
| QuitAsync                  | %Q          | Resets statistics.                                                                                            |   | 51 |
| RunManualAsync             | %RM         | Switches between run and stop.                                                                                |   | 52 |
| ErrorResetAsync            | %Е          | Resets error signal.                                                                                          |   | 53 |
| CancelAsync                | %CC         | Cancels test/processing (cancels various operations).                                                         |   | 54 |
| KeyEmulatorAsync           | %K          | Emulates keys.                                                                                                |   | 55 |
| BstopAsync                 | %BS         | Keypad operations available/unavailable.                                                                      |   | 56 |
| BconfirmAsync              | %BC         | Checks that keypad operations are available.                                                                  |   | 57 |
| LayOutChangeAsync          | %I          | Changes the layout.                                                                                           |   | 58 |
| AgainTemplateAsync         | %A          | Makes a re-entry of template.                                                                                 |   | 59 |
| ParameterReadAsync         | %PR         | Reads parameters.                                                                                             |   | 60 |
| ParameterReadPairAsync     | %PRP        | Reads parameter pairs (such as upper and lower limits).                                                       |   | 61 |
| ParameterWriteAsync        | %PW         | Changes parameters.                                                                                           |   | 62 |
| ParameterWritePairAsync    | %PWP        | Changes parameter pairs (such as upper and lower limits).                                                     |   | 63 |
| Original command           |             |                                                                                                    |   |    |
| Raw                        | _           | Sends and receives command messages.                                                                          |   | 64 |
| SetTimeout                 | —           | Set the communication timeout period.                                                                         |   | 65 |
| GetTimeout                 | —           | Obtain the communication timeout period.                                                                      |   | 66 |
| Original command (Asynch   | nronous)    |                                                                                                    |   |    |
| RawAsync                   | _           | Asynchronous command message sending.                                                                         |   | 67 |
| GetResult                  | _           | Asynchronous command execution result obtainment.                                                             |   | 68 |
| PV260 Robot calibration co | ommand (Syn | chronous)                                                                                                    |   |    |
| SetPoint                   | %P=         | Robot coordinates acknowledged.                                                                               | Х | 69 |
| Calibrate                  | %CA         | Measurement start command.                                                                                    | Х | 70 |
| ReCalibrate                | %RCA        | Re-measurement start command.                                                                                 | Х | 71 |
| CalibrationStart           | %CAS        | Auto calibration setting start.                                                                               | Х | 72 |
| CalibrationEnd             | _           | Auto calibration setting completion notification reception .(CalibrationStart-related command)                | X | 73 |
| WorkSet                    | %WCS        | Work detection base position reregistering.                                                                   | Х | 74 |
| WorkReset                  | %WRS        | Work detection base position reregistering start.                                                             | Х | 75 |
| WorkResetEnd               | _           | Work detection base position reregistration completion<br>notification reception. (WorkReset-related command) | X | 76 |
| MoveEnd                    | %MVE        | Movement completion notification.                                                                             | X | 77 |
| GetTeachPoint              | %TCD        | Teaching coordinate request.                                                                                  | Х | 78 |

| GetMovePoint               | _           | Robot coordinates obtainment.<br>(CalibrationStart, WorkReset-related command)                                | Х | 79 |
|----------------------------|-------------|----------------------------------------------------------------------------------------------------|---|----|
| PV260 Robot calibration co | ommand (Asy | nchronous)                                                                                                    |   |    |
| SetPointAsync              | %P=         | Robot coordinates acknowledged.                                                                               | Х | 80 |
| CalibrateAsync             | %CA         | Measurement start command.                                                                                    | Х | 81 |
| ReCalibrateAsync           | %RCA        | Re-measurement start command.                                                                                 | Х | 82 |
| CalibrationStartAsync      | %CAS        | Auto calibration setting start.                                                                               | Х | 83 |
| CalibrationEndAsync        | _           | Auto calibration setting completion notification reception .(CalibrationStart-related command)                | Х | 84 |
| WorkSetAsync               | %WCS        | Work detection base position reregistering.                                                                   | Х | 85 |
| WorkResetAsync             | %WRS        | Work detection base position reregistering start.                                                             | Х | 86 |
| WorkResetEndAsync          | _           | Work detection base position reregistration completion<br>notification reception. (WorkReset-related command) | Х | 87 |
| MoveEndAsync               | %MVE        | Movement completion notification.                                                                             | Х | 88 |
| GetTeachPointAsync         | %TCD        | Teaching coordinate request.                                                                                  | Х | 89 |
| GetMovePointAsync          | _           | Robot coordinates obtainment.<br>(CalibrationStart, WorkReset-related command)                                | Х | 90 |

Commands with "X" on the PV260 column are PV260-dedicated commands.

Following abbreviated expressions are used for the command descriptions in this manual.

<Implementation variable>:<ImplVar>

<Property variable>:<PropVar>

## cao.AddController

| Usage  | Implements the provider to a variable and makes a connection to PV.                                                                                                    |
|--------|----------------------------------------------------------------------------------------------------|
| Syntax | <b>cao.AddController</b> <controller name="">,<provider name="">,<br/><provider machine="" name="" running="">,[<option>]</option></provider></provider></controller>                                                                                                    |
|        | Argument:<br><controller name=""> Assign a name (The name is used for control).<br/><provider name=""> "CaoProv.Panasonic.PV"<br/><provider machine="" name="" running=""> Omit this parameter.<br/><option> [PV260 parameter], [Connection parameter], [Timeout period], [IP<br/>Address: port]</option></provider></provider></controller>                                                                                                    |
|        | <ul> <li>[PV260 parameter] Specify this parameter if you use a robot calibration-related command of PV260. This Option is available in Ver.1.12.* or later.</li> <li>0 : Do not use a robot calibration-related command (default)</li> <li>1 : Use a robot calibration-related command. "PV260=0" or "PV260=1"</li> <li>[Connection parameter] "conn=eth:<ip address="">"</ip></li> <li>[Timeout period] Specify the timeout period (msec) for transmission. "Timeout[=<time>]" Default: 500</time></li> <li>[IP Address: port] When using several NICs, NIC can be selected by specifying IP address at this option. NIC will be selected automatically when omitting IP address. Error will be returned when the IP address that is not allocated to a local machine is specified. Local port No. is 0 when omitting IP address. This Option is available in Ver.2.3.* or later. "MyIP=[<local address="" ip="">[:Local port No]] "</local></li> </ul> |
|        |                                                                                                    |

**Description** The provider becomes effective when implemented to a variable. From this point the implemented Object type variable is used to access the provider. (The implemented variable is called "Implementation Variable".)

#### Example

Dim caoCtrl as Object

caoCtrl = cao.AddController("PV", "caoProv.Panasonic.PV", "", "PV260=1, conn=eth:192.168.0.201")

```
* Specify a timeout period as follows:
caoCtrl = cao.AddController("PV", "CaoProv.Panasonic.PV", "", _
"PV260=1, conn=eth:192.168.0.201, Timeout = 1000")
```

## ImplVar>.AddVariable

**Usage** Creates a property variable used for acquiring images.

### Syntax <ImplVar>.AddVariable <Specify image>, [<Option>]

Argument: <Specify image> Specify the type of image to be acquired. @BITMAP: Camera image @BITMAP\_MONITOR: Monitor image <Option> None

**Description** An Object type variable is created to acquire image from PV.

Example

The following shows an example of acquiring an image And display it On the operation panel screen.

Dim caoCtrl As Object Dim objBmp As Object Dim vntResult as Variant

caoCtrl = Cao.AddController( "PV", "CaoProv.Panasonic.PV", "", "conn=eth:192.168.0.201")

objBmp = caoCtrl.AddVariable( "@BITMAP", "" ) vntResult = objBmp.Value

## <PropVar>.Value

**Usage** Acquires image data through the variable created by AddVariable.

### Syntax <**PropVar>.**Value()

Return value: BITMAP formatted data.

**Description** Image data is acquired from the provider (implementation variable) through the variable created by AddVariable.

#### Example

The following shows an example of acquiring an image and display it on the operation panel.

Dim caoCtrl As Object Dim objBmp As Object Dim vntResult as Variant

caoCtrl = Cao.AddController( "PV", "CaoProv.Panasonic.PV", "", "conn=eth:192.168.0.201")

objBmp = caoCtrl.AddVariable( "@BITMAP", "" )
vntResult = objBmp.Value

## ImplVar>.Start

Usage Executes testing. The syntax for the "Execute All " or "Automatic Switch " mode is different from that for the "Specified execution" mode. Settings of "General Result Output" on PV series are returned as a character string for image processing result.

#### Syntax <ImplVar>.Start( <Block No.> )

Argument: [Block No.] Execution target block No. (integer 0 to 9)

Return value: Image processing result (character string)

**Description** A block No. is required as an argument only when a batch trigger is used with the execution mode set to "User-Defined". Argument is not required for the case of "Execute All" or "Automatic Switch" mode.

#### Example

The following example shows how to designate the Block number 1 then, execute the inspection.

Dim caoCtrl As Object Dim strResult As String

caoCtrl = Cao.AddController( "PV", "CaoProv.Panasonic.PV", "", "conn=eth:192.168.0.201" ) strResult = caoCtrl.Start( 1 ) "User-Defined

The following example shows how to execute inspection.

Dim caoCtrl As Object Dim strResult As String

caoCtrl = Cao.AddController( "PV", "CaoProv.Panasonic.PV", "", "conn=eth:192.168.0.201" ) strResult = caoCtrl.Start 'Execute All or Automatic Switch

## <ImplVar>.Restart

Usage Executes testing without capturing image. Different syntax is used for "Execute All " or "Automatic Switch " mode and "Specified execution" mode.

#### Syntax <ImplVar>.Restart( <Block No.> )

Argument: [Block No.] Execution target block No. (integer 0 to 9)

Return value: Image processing result (character string)

**Description** A block No. is required as an argument only when a batch trigger is used with the execution mode set to "User-Defined". Argument is not required for the case of "Execute All" or "Automatic Switch" mode.

#### Example

The following example shows how to designate the Block number 1 then, execute the inspection.

Dim caoCtrl As Object Dim strResult As String

caoCtrl = Cao.AddController( "PV", "CaoProv.Panasonic.PV", "", "conn=eth:192.168.0.201" ) strResult = caoCtrl.Restart( 1 ) 'User-Defined

The following example shows how to execute re-inspection..

Dim caoCtrl As Object Dim strResult As String

caoCtrl = Cao.AddController( "PV", "CaoProv.Panasonic.PV", "", "conn=eth:192.168.0.201" ) strResult = caoCtrl.Restart 'Execute All or Automatic Switch

## <ImplVar>.Xtype

**Usage** Changes the product type.

Syntax <ImplVar>.Xtype <Product No.>

Argument: <Product No.> (Integer 0 to 255)

**Description** The product type is changed.

#### Example

The following example shows how to switch the type number to 100.

Dim caoCtrl As Object

caoCtrl = Cao.AddController( "PV", "CaoProv.Panasonic.PV", "", "conn=eth:192.168.0.201") caoCtrl.Xtype 100

## ImplVar>.MemoryWrite

**Usage** Write the setting data into the PV series on-board memory.

## Syntax < ImplVar>.MemoryWrite [<Area No.>]

Argument: <Area No.> Specify the saving area No. of SD memory card. PV200 None PV500 <Area No.> (integers 0 to 99)

**Description** Write the setting data into the PV series on-board memory.

#### Example

The following example shows how to write the setting data into the PV series on-board memory.

Dim caoCtrl As Object

caoCtrl = Cao.AddController( "PV", "CaoProv.Panasonic.PV", "", "conn=eth:192.168.0.201") caoCtrl.MemoryWrite

## ImplVar>.CFWrite

**Usage** Saves the setting data in an SD memory card.

Syntax < ImplVar>.CFWrite < Area No.>

Argument: <Area No.> Specify the saving area No. of SD memory card. (integers 0 to 99)

**Description** Setting data is saved to an SD memory card after specifying the area No.

#### Example

The following example shows how to save the setting number into saving area No.10 of an SD memory.

Dim caoCtrl As Object

caoCtrl = Cao.AddController( "PV", "CaoProv.Panasonic.PV", "", "conn=eth:192.168.0.201" ) caoCtrl.CFWrite 10

## <ImplVar>.MemoryRead

**Usage** Reads the setting data from the main unit memory.

### Syntax <ImplVar>.MemoryRead [<Area No.>]

Argument: <Area No.> Specify the reading area No. of SD memory card. PV200 None PV500 <Area No.> (integers 0 to 99)

**Description** Setting data is read from the main unit memory after specifying the area No.

#### Example

The following example shows how to read out the setting data from the on-board memory.

Dim caoCtrl As Object

caoCtrl = Cao.AddController( "PV", "CaoProv.Panasonic.PV", "", "conn=eth:192.168.0.201") caoCtrl.MemoryRead

## <ImplVar>.CFRead

**Usage** Reads the setting data from an SD memory card.

### Syntax <ImplVar>.CFRead <Area No.>

Argument: <Area No.> Specify the reading area No. of SD memory card. (Integer 0 to 99)

**Description** Setting data is read from an SD memory card after specifying the area No.

#### Example

The following example shows how to designate Area number 10, and then read the setting data.

Dim caoCtrl As Object

caoCtrl = Cao.AddController( "PV", "CaoProv.Panasonic.PV", "", "conn=eth:192.168.0.201") caoCtrl.CFRead 10

## ImplVar>.CancelData

**Usage** Cancels saving/reading the setting data.

### Syntax < ImplVar>.CancelData

**Description** Saving/reading process of the setting data is cancelled.

Example

The following example shows how to abort writing/reading out the setting data.

Dim caoCtrl As Object

caoCtrl = Cao.AddController( "PV", "CaoProv.Panasonic.PV", "", "conn=eth:192.168.0.201" ) caoCtrl.CancelData

## <ImplVar>.SDSave

**Usage** Saves the image memory stored in the main unit to an SD memory card.

### Syntax < ImplVar>.SDSave

## **Description** The image memory stored in the main unit is saved to an SD memory card. An unused number on the SD memory card is searched for and used as the save destination. (The save destination number cannot be specified.)

#### Example

The following example shows how to save the image memory to an SD memory card.

Dim caoCtrl As Object

caoCtrl = Cao.AddController( "PV", "CaoProv.Panasonic.PV", "", "conn=eth:192.168.0.201" ) caoCtrl.SDSave

## <ImplVar>.SDReset

**Usage** Deletes the image memory stored in the main unit.

### Syntax < ImplVar>.SDReset

## **Description** The image memory stored in the main unit is deleted. The operation is the same as when selecting [Save/Read] -> [Delete Image Memory] in the setting screen.

#### Example

The following example shows hot to delete the on-board image memory.

Dim caoCtrl As Object

caoCtrl = Cao.AddController( "PV", "CaoProv.Panasonic.PV", "", "conn=eth:192.168.0.201" ) caoCtrl.SDReset

## ImplVar>.PrintScreen

**Usage** Captures the screen currently displayed (all items displayed) and stores it to an SD memory card or to a PC via Ethernet interface.

### Syntax <ImplVar>.PrintScreen

**Description** The current screen display is captured and stored to an SD memory card or PC via Ethernet interface.

Data is saved to the location specified in [Output Destination] when selecting [ENVIRONMENT] – [Input/Output] – [Print Screen]. The output destination cannot be specified for this command.

#### Example

The following example shows how to save the current displays.

Dim caoCtrl As Object

caoCtrl = Cao.AddController( "PV", "CaoProv.Panasonic.PV", "", "conn=eth:192.168.0.201" ) caoCtrl.PrintScreen

## ImplVar>.Quit

**Usage** Clears the statistics data and scanning count.

## Syntax < ImplVar>.Quit

**Description** The statistics data and scanning count are cleared.

Example

The following example shows how to clear the statistical data and the execution count.

Dim caoCtrl As Object

caoCtrl = Cao.AddController( "PV", "CaoProv.Panasonic.PV", "", "conn=eth:192.168.0.201" ) caoCtrl.Quit

## ImplVar>.RunManual

**Usage** Switches the operation mode of PV series between run and stop.

### Syntax <ImplVar>.RunManual(<Mode>)

Argument: <Mode> Switching between run and stop (integer). 0: Switches to run mode. 1: Switches to stop mode. Return value: Selected mode value (integer). 0: Run 1: Stop

**Description** The operation mode of PV series is switched between run and stop.

Example

The following example shows how to switch RUN/STOP status of the PV series.

Dim caoCtrl As Object Dim iResult As Integer

caoCtrl = Cao.AddController( "PV", "CaoProv.Panasonic.PV", "", "conn=eth:192.168.0.201") iResult = caoCtrl.RunManual(1)

## ImplVar>.ErrorReset

**Usage** Resets the Error signal.

### Syntax < ImplVar>.ErrorReset

**Description** Resets the Error signal.

Example

The following example shows how to clear errors.

Dim caoCtrl As Object

caoCtrl = Cao.AddController( "PV", "CaoProv.Panasonic.PV", "", "conn=eth:192.168.0.201" ) caoCtrl.ErrorReset

## <ImplVar>. Cancel

**Usage** Cancels the process currently being executed.

### Syntax < ImplVar>.Cancel

**Description** The process currently being executed is cancelled to return to the state before starting the process.

#### Example

The following example shows how to cancel motion execution.

Dim caoCtrl As Object

caoCtrl = Cao.AddController( "PV", "CaoProv.Panasonic.PV", "", "conn=eth:192.168.0.201" ) caoCtrl.Cancel

## <ImplVar>.KeyEmulator

**Usage** Executes operations as keypad operations.

### Syntax < ImplVar>.KeyEmulator <Shift>, <Key>

Argument: <Shift> Shift key ON/OFF (integer 0, 1). 0: OFF 1: ON <Key> Value allocated to each key (integer 1 to 16). See the following figure for details.

**Description** Operations are executed as keypad operations. No response is made from PV series.

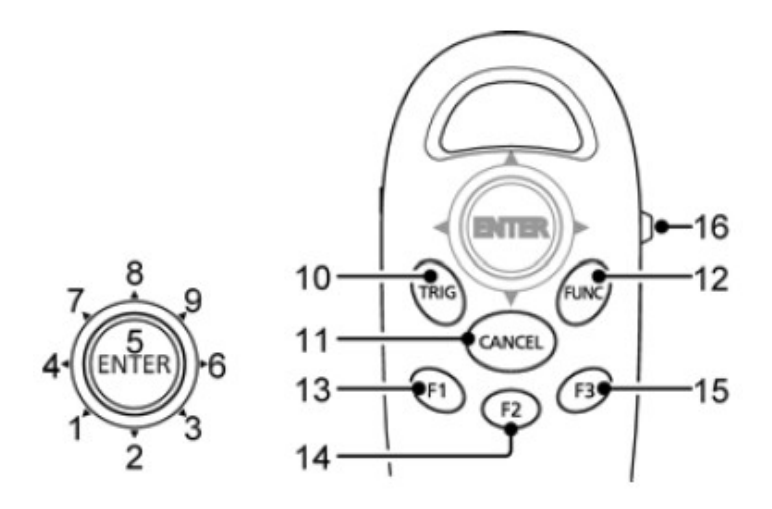

#### Example

The following shows how to operate a keypad to switch RUN/SETUP menu.

Dim caoCtrl As Object

caoCtrl = Cao.AddController( "PV", "CaoProv.Panasonic.PV", "", "conn=eth:192.168.0.201") caoCtrl.KeyEmulator 0, 16

## <ImplVar>.Bstop

**Usage** Refuse/Permit the operation by a keypad on the RUN menu.

Syntax < ImplVar>.Bstop < Availability>

Argument: <Availability> Keypad operation permission (integer 0, 1). 0: Permit 1: Refuse

**Description** Refuse/Permit the operation by a keypad on the RUN menu.

#### Example

The following shows how to refuse the keypad operation.

Dim caoCtrl As Object

caoCtrl = Cao.AddController( "PV", "CaoProv.Panasonic.PV", "", "conn=eth:192.168.0.201" ) caoCtrl.Bstop 1

## <ImplVar>.Bconfirm

**Usage** Get the current state of a keypad operation permission.

### Syntax <ImplVar>.Bconfirm()

Return value: Keypad operation availability status (integer 0, 1). 0: Permission 1: Refuse

**Description** Get the current state of a keypad operation permission.

#### Example

The following example shows how to get the permission state (permit) of the keypad operation.

Dim caoCtrl As Object Dim iResult As Integer

caoCtrl = Cao.AddController( "PV", "CaoProv.Panasonic.PV", "", "conn=eth:192.168.0.201" ) iResult = caoCtrl.Bconfirm

## <ImplVar>.LayoutChange

## **Usage** On the RUN menu, this command is used when the layout displayed in the monitor is switched by the signal from an external device.

#### Syntax < ImplVar>.LayoutChange <Layout No.>

Argument: <Layout No.> Specify with an integer (0 to 15).

**Description** On the RUN menu, this command is used when the layout displayed in the monitor is switched by the signal from an external device.

#### Example

The following example shows how to switch the layout to 1.

Dim caoCtrl As Object

caoCtrl = Cao.AddController( "PV", "CaoProv.Panasonic.PV", "", "conn=eth:192.168.0.201" ) caoCtrl.LayoutChange 1

## <ImplVar>.AgainTemplate

**Usage** Re-register the template of the smart matching checker.

### Syntax < ImplVar>.AgainTemplate < Checker No.> , < Template No.>

Argument: <Checker No.> Specify with an integer (0 to 999). <Template No.> Specify with an integer (0 to 63).

**Description** Re-registrable smart matching is the smart matching locating under [Checker]. The smart matching used for the position correction or the area adjustment cannot re-register the template.

#### Example

The following example shows how to re-register the template of the smart matching checker.

Dim caoCtrl As Object

caoCtrl = Cao.AddController( "PV", "CaoProv.Panasonic.PV", "", "conn=eth:192.168.0.201") caoCtrl.AgainTemplate 1, 10

## ImplVar>.ParameterRead

**Usage** Reads the settings or system values from the PV series main unit.

### Syntax <ImplVar>.ParameterRead( <Parameter> )

Argument: <Parameter> Specify with a character string.

Return value: Specified parameter value (character string).

**Description** Settings or system values are read from the PV series main unit. This command is effective during operation only. For the data to read and command parameters, refer to the user's manual of Panasonic PV series.

#### Example

The following example shows how to readout the current time.

Dim caoCtrl As Object Dim strResult As String

caoCtrl = Cao.AddController( "PV", "CaoProv.Panasonic.PV", "", "conn=eth:192.168.0.201") strResult = caoCtrl.ParameterRead( "SYS\_TIME")
# ImplVar>.ParameterReadPair

Usage Reads two data items related to the settings or system values from the PV series main unit.

### Syntax < ImplVar>.ParameterReadPair ( < Parameter> )

Argument: <Parameter> Specify with a character string.

Return value: Specified parameter value (Variant type).

**Description** Two data items related to the settings or system values are read from the PV series main unit. A data set, such as upper and lower limits, is read. This command is effective during operation only. For the data to read and command parameters, refer to the user's manual of Panasonic PV series.

#### Example

The following example shows how to read the upper/lower limits of the binary level group "A" of camera 0.

Dim caoCtrl As Object Dim vntResult As Variant

caoCtrl = Cao.AddController( "PV", "CaoProv.Panasonic.PV", "", "conn=eth:192.168.0.201" ) vntResult = caoCtrl.ParameterReadPair( "BLV:PAIRA" )

# ImplVar>.ParameterWrite

**Usage** Changes the settings or system values of the PV series main unit.

### Syntax < ImplVar>.ParameterWrite < Parameter>, < Data>

Argument: <Parameter> Specify with a character string. <Data> Specify with a Variant type.

**Description** Settings or system values of the PV series main unit are changed. This command is effective during operation only. For the data to change and command parameters, refer to the user's manual of Panasonic PV series.

#### Example

The following example shows how to change the value 0 of the general-purpose register to "3.14".

Dim caoCtrl As Object

caoCtrl = Cao.AddController( "PV", "CaoProv.Panasonic.PV", "", "conn=eth:192.168.0.201") caoCtrl.ParameterWrite "SYS:REG0", 3.14

# ImplVar>.ParameterWritePair

Usage Changes two data items related to the settings or system values of the PV series main unit.

### Syntax < ImplVar>.ParameterWritePair < Parameter>, <Data 1>, <Data 2>

Argument: <Parameter> Specify with a character string. <Data 1> Specify with a Variant type. <Data 2> Specify with a Variant type.

**Description** Two data items related to the settings or system values of the PV series main unit are changed. This command is effective during operation only. For the data to change and command parameters, refer to the user's manual of Panasonic PV series.

#### Example

The following example shows how to change the upper/lower limit of numeric operation No.10 to upper limit "100", lower limit "50" respectively.

Dim caoCtrl As Object

caoCtrl = Cao.AddController( "PV", "CaoProv.Panasonic.PV", "", "conn=eth:192.168.0.201") caoCtrl.ParameterWritePair "BLV:PAIRA", 50, 100

### ImplVar>.StartAsync

Usage Start inspection asynchronously. The syntax differs depending on the execution mode; "Execute All", "Automatic Switch", or "User Defined". To obtain and check the return value of the command, use GetResult command. Data to obtain is the character string type.

### Syntax <ImplVar>.StartAsync <Block No.>

Argument: <Block No.> Execution target block No. (integer 0 to 9)

**Description** A block No. is required as an argument only when a batch trigger is used with the execution mode set to "User-Defined". Argument is not required for the case of "Execute All" or "Automatic Switch" mode.

#### Example

The following shows how to execute inspection asynchronously with specifying the Block number 1.

Dim caoCtrl As Object Dim vntResult As Variant

caoCtrl = Cao.AddController( "PV", "CaoProv.Panasonic.PV", "", "conn=eth:192.168.0.201" ) caoCtrl.StartAsync 1 'User-Defined

'Obtain the return value of StartAsync command vntResult = caoCtrl.GetResult

The following shows how to execute inspection asynchronously.

Dim caoCtrl As Object Dim vntResult As Variant

caoCtrl = Cao.AddController( "PV", "CaoProv.Panasonic.PV", "", "conn=eth:192.168.0.201" ) caoCtrl.StartAsync 'Execute All or Automatic Switch"

'Obtain the return value of StartAsync command vntResult = caoCtrl.GetResult

# <ImplVar>.ReStartAsync

Usage Execute inspection asynchronously without taking pictures (re-inspection). The syntax differs depending on the execution mode; "Execute All", "Automatic Switch", or "User Defined". To obtain and check the return value of the command, use GetResult command. Data to obtain is the character string type.

### Syntax < ImplVar>.RestartAsync < Block No.>

Argument: <Block No.> Execution target block No. (integer 0 to 9)

**Description** A block No. is required as an argument only when a batch trigger is used with the execution mode set to "User-Defined". Argument is not required for the case of "Execute All" or "Automatic Switch" mode.

#### Example

The following shows how to execute inspection asynchronously with specifying the Block number 1.

Dim caoCtrl As Object Dim vntResult As Variant

```
caoCtrl = Cao.AddController( "PV", "CaoProv.Panasonic.PV", "", "conn=eth:192.168.0.201" )
caoCtrl.ReStartAsync 1 'User-Defined
```

'Obtain the return value of RestartAsync command vntResult = caoCtrl.GetResult

The following shows how to execute inspection asynchronously.

Dim caoCtrl As Object Dim vntResult As Variant

caoCtrl = Cao.AddController( "PV", "CaoProv.Panasonic.PV", "", "conn=eth:192.168.0.201" ) caoCtrl.ReStartAsync 'Execute All or Automatic Switch

'Obtain the return value of RestartAsync command vntResult = caoCtrl.GetResult

# ImplVar>.XtypeAsync

**Usage** Switch a product type asynchronously. To obtain and check the return value of the command, use GetResult command.

### Syntax <ImplVar>.XtypeAsync <Product No.>

Argument: <Product No.> (Integer 0 to 255)

**Description** Switch a product type asynchronously. To obtain and check the return value of the command, use GetResult command.

#### Example

The following shows how to switch the product type number to 100.

Dim caoCtrl As Object Dim vntResult As Variant

caoCtrl = Cao.AddController( "PV", "CaoProv.Panasonic.PV", "", "conn=eth:192.168.0.201") caoCtrl.XtypeAsync 100

'Obtain the return value of XtypeAsync command vntResult = caoCtrl.GetResult

# ImplVar>.MemoryWriteAsync

**Usage** Write the setting data into PV series storage area asynchronously. To obtain and check the return value of the command, use GetResult command.

### Syntax < ImplVar>.MemoryWriteAsync [<Area No.>]

Argument: <Area No.> Specify the saving area No. of SD memory card. PV200 None PV500 <Area No.> (integers 0 to 99)

**Description** Write the setting data into PV series storage area asynchronously. To obtain and check the return value of the command, use GetResult command.

#### Example

The following shows how to store the setting data in the memory storage area of PV asynchronously.

Dim caoCtrl As Object Dim vntResult As Variant

caoCtrl = Cao.AddController( "PV", "CaoProv.Panasonic.PV", "", "conn=eth:192.168.0.201") caoCtrl.MemoryWriteAsync

'Obtain the return value of MemoryWriteAsync command vntResult = caoCtrl.GetResult

# ImplVar>.CFWriteAsync

Usage Write the setting data to an SD memory card asynchronously. To obtain and check the return value of the command, use GetResult command.

### Syntax < ImplVar>.CFWriteAsync < Area No.>

Argument: <Area No.> Specify the saving area No. of SD memory card. (integers 0 to 99)

**Description** Write the setting data to an SD memory card asynchronously. To obtain and check the return value of the command, use GetResult command.

#### Example

The following shows how to save the setting data into the Storage area number 10 of SD memory card asynchronously.

Dim caoCtrl As Object Dim vntResult As Variant

caoCtrl = Cao.AddController( "PV", "CaoProv.Panasonic.PV", "", "conn=eth:192.168.0.201") caoCtrl.CFWriteAsync 10

'Obtain the return value of CFWriteAsync command vntResult = caoCtrl.GetResult

# <ImplVar>.MemoryReadAsync

Usage Read the setting data from the memory of PV series asynchronously. To obtain and check the return value of the command, use GetResult command.

### Syntax < ImplVar>.MemoryReadAsync [<Area No.>]

Argument: <Area No.> Specify the reading area No. of SD memory card. PV200 None PV500 <Area No.> (integers 0 to 99)

**Description** Read the setting data from the memory of PV series asynchronously. To obtain and check the return value of the command, use GetResult command.

#### Example

The following shows how to read the setting data from the memory of PV asynchronously.

Dim caoCtrl As Object Dim vntResult As Variant

caoCtrl = Cao.AddController( "PV", "CaoProv.Panasonic.PV", "", "conn=eth:192.168.0.201") caoCtrl.MemoryReadAsync

'Obtain the return value of MemoryReadAsync command vntResult = caoCtrl.GetResult

# ImplVar>.CFReadAsync

Usage Read the setting data from an SD memory card asynchronously. To obtain and check the return value of the command, use GetResult command.

### Syntax <ImplVar>.CFReadAsync <Area No.>

Argument: <Area No.> Specify the reading area No. of SD memory card. (Integer 0 to 99)

**Description** Read the setting data from an SD memory card asynchronously. To obtain and check the return value of the command, use GetResult command.

#### Example

The following shows how to specify Area number 10 and read the data asynchronously.

Dim caoCtrl As Object Dim vntResult As Variant

caoCtrl = Cao.AddController( "PV", "CaoProv.Panasonic.PV", "", "conn=eth:192.168.0.201") caoCtrl.CFReadAsync 10

'Obtain the return value of CFReadAsync command vntResult = caoCtrl.GetResult

# ImplVar>.CancelDataAsync

Usage Cancel saving/reading of the setting data asynchronously. To obtain and check the return value of the command, use GetResult command.

### Syntax < ImplVar>.CancelDataAsync

**Description** Cancel saving/reading of the setting data asynchronously. To obtain and check the return value of the command, use GetResult command.

#### Example

The following shows how to cancel saving/reading the setting data asynchronously.

Dim caoCtrl As Object Dim vntResult As Variant

caoCtrl = Cao.AddController( "PV", "CaoProv.Panasonic.PV", "", "conn=eth:192.168.0.201") caoCtrl. CancelDataAsync

'Obtain the return value of CancelDataAsync command vntResult = caoCtrl.GetResult

# <ImplVar>.SDSaveAsync

Usage Save the image memory data stored in PV into an SD memory card. To obtain and check the return value of the command, use GetResult command.

### Syntax <ImplVar>.SDSaveAsync

**Description** Save the image memory data stored in PV into an SD memory card. To obtain and check the return value of the command, use GetResult command.

#### Example

The following shows how to save the image memory data into an SD memory card asynchronously.

Dim caoCtrl As Object Dim vntResult As Variant

caoCtrl = Cao.AddController( "PV", "CaoProv.Panasonic.PV", "", "conn=eth:192.168.0.201" ) caoCtrl.SDSaveAsync

'Obtain the return value of SDSaveAsync command vntResult = caoCtrl.GetResult

# <ImplVar>.SDResetAsync

**Usage** Delete the image memory data stored in the PV series asynchronously. To obtain and check the return value of the command, use GetResult command.

### Syntax <ImplVar>.SDResetAsync

**Description** Delete the image memory data stored in the PV series asynchronously. To obtain and check the return value of the command, use GetResult command.

#### Example

The following shows how to delete the image memory data stored in the PV series asynchronously.

Dim caoCtrl As Object Dim vntResult As Variant

caoCtrl = Cao.AddController( "PV", "CaoProv.Panasonic.PV", "", "conn=eth:192.168.0.201") caoCtrl.SDResetAsync

'Obtain the return value of SDResetAsync command vntResult = caoCtrl.GetResult

# ImplVar>.PrintScreenAsync

Usage Capture the current displays (all items to be displayed) and then save the data into an SD memory card or into a computer via Ethernet interface, asynchronously. To obtain and check the return value of the command, use GetResult command.

### Syntax < ImplVar>.PrintScreenAsync

**Description** Capture the current displays (all items to be displayed) and then save the data into an SD memory card or into a computer via Ethernet interface, asynchronously. To obtain and check the return value of the command, use GetResult command.

#### Example

The following shows how to save the current display asynchronously.

Dim caoCtrl As Object Dim vntResult As Variant

caoCtrl = Cao.AddController( "PV", "CaoProv.Panasonic.PV", "", "conn=eth:192.168.0.201" ) caoCtrl.PrintScreenAsync

'Obtain the return value of PrintScreenAsync command vntResult = caoCtrl.GetResult

# ImplVar>.QuitAsync

Usage Clear the statistics data and scan count asynchronously. To obtain and check the return value of the command, use GetResult command.

### Syntax < ImplVar>.Quit Async

**Description** Clear the statistics data and scan count asynchronously. To obtain and check the return value of the command, use GetResult command.

#### Example

The following shows how to clear the statistics data and scan data asynchronously.

Dim caoCtrl As Object Dim vntResult As Variant

caoCtrl = Cao.AddController( "PV", "CaoProv.Panasonic.PV", "", "conn=eth:192.168.0.201" ) caoCtrl.QuitAsync

'Obtain the return value of QuitAsync comand vntResult = caoCtrl.GetResult

# ImplVar>.RunManualAsync

**Usage** Switch the PV series operation state between RUN and STOP asynchronously. To obtain and check the return value of the command, use GetResult command. Data to obtain is the integer type.

### Syntax < ImplVar>.RunManualAsync < Mode>

Argument: <Mode> Switching between run and stop (integer). 0: Switches to run mode. 1: Switches to stop mode.

**Description** Switch the PV series operation state between RUN and STOP asynchronously. To obtain and check the return value of the command, use GetResult command. Data to obtain is the character string type.

#### Example

The following shows how to switch the PV series from RUN to STOP, asynchronously.

Dim caoCtrl As Object Dim vntResult As Variant

caoCtrl = Cao.AddController( "PV", "CaoProv.Panasonic.PV", "", "conn=eth:192.168.0.201" ) caoCtrl.RunManualAsync 1

'Obtain the return value of RunManualAsync command vntResult = caoCtrl.GetResult

# ImplVar>.ErrorResetAsync

**Usage** Reset an Errror signal asynchronously. To obtain and check the return value of the command, use GetResult command.

### Syntax < ImplVar>.ErrorResetAsync

**Description** Reset an Error signal asynchronously. To obtain and check the return value of the command, use GetResult command.

#### Example

The following shows how to clear an error asynchronously.

Dim caoCtrl As Object Dim vntResult As Variant

caoCtrl = Cao.AddController( "PV", "CaoProv.Panasonic.PV", "", "conn=eth:192.168.0.201") caoCtrl.ErrorResetAsync

'Obtain the return value of ErrorResetAsync command vntResult = caoCtrl.GetResult

# ImplVar>. CancelAsync

Usage Cancel an ongoing motion and then go back to the state immediate before the motion begins, asynchronously. To obtain and check the return value of the command, use GetResult command.

### Syntax < ImplVar>.CancelAsync

**Description** Cancel an ongoing motion and then go back to the state immediate before the motion begins, asynchronously. To obtain and check the return value of the command, use GetResult command.

#### Example

The following shows how to cancel an ongoing motion asynchronously.

Dim caoCtrl As Object Dim vntResult As Variant

caoCtrl = Cao.AddController( "PV", "CaoProv.Panasonic.PV", "", "conn=eth:192.168.0.201" ) caoCtrl.CancelAsync

'Obtain the return value of CancelAsync command vntResult = caoCtrl.GetResult

# <ImplVar>.KeyEmulatorAsync

Usage Execute same operation as a keypad asynchronously. No response from the PV series returns. To obtain and check the return value of the command, use GetResult command.

### Syntax < ImplVar>.KeyEmulatorAsync <Shift>, <Key>

Argument: <Shift> Shift key ON/OFF (integer 0, 1). 0: OFF 1: ON <Key> Value allocated to each key (integer 1 to 16). See the following figure for details.

**Description** Execute same operation as a keypad asynchronously. No response from the PV series returns. To obtain and check the return value of the command, use GetResult command.

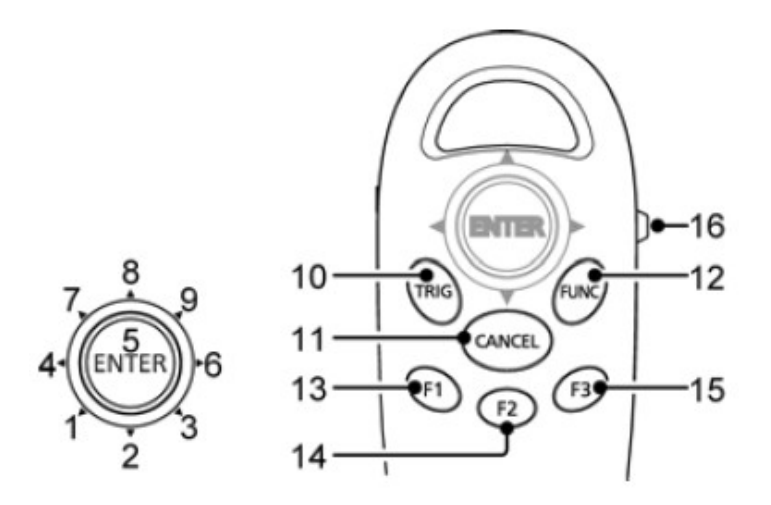

#### Example

The following shows how to operate the keypad to switch RUN/SETUP menu, asynchronously.

Dim caoCtrl As Object Dim vntResult As Variant

caoCtrl = Cao.AddController( "PV", "CaoProv.Panasonic.PV", "", "conn=eth:192.168.0.201") caoCtrl.KeyEmulatorAsync 0, 16

'Obtain the return value of KeyEmulatorAsync command vntResult = caoCtrl.GetResult

# <ImplVar>.BstopAsync

**Usage** Refuse/Permit the operation by a keypad on the RUN menu, asynchronously. To obtain and check the return value of the command, use GetResult command.

### Syntax < ImplVar>.BstopAsync < Availability>

Argument: <Availability> Availability of keypad operations (integer 0, 1). 0: Available 1: Unavailable

**Description** Refuse/Permit the operation by a keypad on the RUN menu, asynchronously. To obtain and check the return value of the command, use GetResult command.

#### Example

The following shows how to refuse the keypad operation, asynchronously.

Dim caoCtrl As Object Dim vntResult As Variant

caoCtrl = Cao.AddController( "PV", "CaoProv.Panasonic.PV", "", "conn=eth:192.168.0.201" ) caoCtrl.BstopAsync 1

'Obtain the return value of BstopAsync command vntResult = caoCtrl.GetResult

# ImplVar>.BconfirmAsync

Usage Get the current state of keypad operation permission, asynchronously. To obtain and check the return value of the command, use GetResult command.

### Syntax < ImplVar>.BconfirmAsync

**Description** Get the current state of keypad operation permission, asynchronously. To obtain and check the return value of the command, use GetResult command.

Example

The following example shows how to get the permission state (permit) of the keypad operation, asynchronously.

Dim caoCtrl As Object Dim vntResult As Variant

caoCtrl = Cao.AddController( "PV", "CaoProv.Panasonic.PV", "", "conn=eth:192.168.0.201") caoCtrl.BconfirmAsync

'Obtain the return value of BconfirmAsync command vntResult = caoCtrl.GetResult

# <ImplVar>.LayoutChangeAsync

**Usage** On the RUN menu, this command is used when the layout displayed in the monitor is switched by the signal from an external device, asynchronously. To obtain and check the return value of the command, use GetResult command.

### Syntax <ImplVar>.LayoutChangeAsync <Layout No.>

Argument: <Layout No.> Specify with an integer (0 to 15).

**Description** On the RUN menu, this command is used when the layout displayed in the monitor is switched by the signal from an external device, asynchronously. To obtain and check the return value of the command, use GetResult command.

#### Example

The following example shows how to switch the layout to 1, asynchronously.

Dim caoCtrl As Object Dim vntResult As Variant

caoCtrl = Cao.AddController( "PV", "CaoProv.Panasonic.PV", "", "conn=eth:192.168.0.201") caoCtrl.LayOutChangeAsync 1

'Obtain the return value of LayoutChangeAsync command vntResult = caoCtrl.GetResult

# ImplVar>.AgainTemplateAsync

**Usage** Re-register the template of the smart matching checker, asynchronously. To obtain and check the return value of the command, use GetResult command.

### Syntax < ImplVar>.AgainTemplateAsync < Checker No.> , < Template No.>

Argument: <Checker No.> Specify with an integer (0 to 999). <Template No.> Specify with an integer (0 to 63).

**Description** Re-registerable smart matching is the smart matching locating under [Checker]. The smart matching used for the position correction or the area adjustment cannot re-register the template.

#### Example

The following example shows how to re-register the template of the smart matching checker, asynchronously.

Dim caoCtrl As Object Dim vntResult As Variant

caoCtrl = Cao.AddController( "PV", "CaoProv.Panasonic.PV", "", "conn=eth:192.168.0.201") caoCtrl.AgainTemplateAsync 1, 10

'Obtain the return value of AgainTemplateAsync command vntResult = caoCtrl.GetResult

# ImplVar>.ParameterReadAsync

**Usage** Read the setting values and the system values of the PV series on-board memory, asynchronously. Please refer to the PV series manual of Panasonic for readable data and each command parameters. To obtain and check the return value of the command, use GetResult command. Data to obtain is the character string type.

### Syntax < ImplVar>.ParameterReadAsync < Parameter>

Argument: <Parameter> Specify with a character string.

**Description** Read the setting values and the system values of the PV series on-board memory, asynchronously. Please refer to the PV series manual of Panasonic for readable data and each command parameters. To obtain and check the return value of the command, use GetResult command. Data to obtain is the character string type.

#### Example

The following example shows how to readout the current time, asynchronously.

Dim caoCtrl As Object Dim vntResult As Variant

caoCtrl = Cao.AddController( "PV", "CaoProv.Panasonic.PV", "", "conn=eth:192.168.0.201") caoCtrl.ParameterReadAsync "SYS\_TIME"

'Obtain the return value of ParameterReadAsync command vntResult = caoCtrl.GetResult

# ImplVar>.ParameterReadPairAsync

Usage Read two data of the PV series on-board memory, asynchronously. Please refer to the PV series manual of Panasonic for readable data and each command parameters. To obtain and check the return value of the command, use GetResult command. Data to obtain is the variant type.

### Syntax < ImplVar>.ParameterReadPairAsync < Parameter>

Argument: <Parameter> Specify with a character string.

**Description** Read two data of the PV series on-board memory, asynchronously. Please refer to the PV series manual of Panasonic for readable data and each command parameters. To obtain and check the return value of the command, use GetResult command. Data to obtain is the character string type. Data to obtain is the variant type.

#### Example

The following example shows how to read the upper/lower limits of the binary level group "A" of camera 0, asynchronously.

Dim caoCtrl As Object Dim vntResult As Variant

caoCtrl = Cao.AddController( "PV", "CaoProv.Panasonic.PV", "", "conn=eth:192.168.0.201") caoCtrl.ParameterReadPairAsync "BLV:PAIRA"

'Obtain the return value of ParameterReadPairAsync command vntResult = caoCtrl.GetResult

# ImplVar>.ParameterWriteAsync

**Usage** Change the setting data and the system value of the PV series on-board memory, asynchronously. Please refer to the PV series manual of Panasonic for changeable data and various command parameters. To obtain and check the return value of the command, use GetResult command.

### Syntax < ImplVar>.ParameterWriteAsync < Parameter>, < Data>

Argument: <Parameter> Specify with a character string. <Data> Specify with a Variant type.

**Description** Change the setting data and the system value of the PV series on-board memory, asynchronously. Please refer to the PV series manual of Panasonic for changeable data and various command parameters. To obtain and check the return value of the command, use GetResult command.

#### Example

The following example shows how to change the value 0 of the general-purpose register to "3.14", asynchronously.

Dim caoCtrl As Object Dim vntResult As Variant

caoCtrl = Cao.AddController( "PV", "CaoProv.Panasonic.PV", "", "conn=eth:192.168.0.201") caoCtrl.ParameterWriteAsync "SYS:REG0", 3.14

'Obtain the return value of ParameterWriteAsync command vntResult = caoCtrl.GetResult

# ImplVar>.ParameterWritePairAsync

Usage Change values of two data of the PV series on-board memory, asynchronously. Please refer to the PV series manual of Panasonic for readable data and various command parameters. To obtain and check the return value of the command, use GetResult command.

### Syntax < ImplVar>.ParameterWritePairAsync < Parameter>, <Data 1>, <Data 2>

Argument: <Parameter> Specify with a character string. <Data 1> Specify with a Variant type. <Data 2> Specify with a Variant type.

**Description** Change values of two data of the PV series on-board memory, asynchronously. Please refer to the PV series manual of Panasonic for readable data and various command parameters. To obtain and check the return value of the command, use GetResult command.

Example

The following example shows how to asynchronously change the upper/lower limit of numeric operation No.10 to upper limit "100", lower limit "50", respectively.

Dim caoCtrl As Object Dim vntResult As Variant

caoCtrl = Cao.AddController( "PV", "CaoProv.Panasonic.PV", "", "conn=eth:192.168.0.201") caoCtrl.ParameterWritePairAsync "CAC010:LPAIR", 50, 100

'Obtain the return value of ParameterWritePairAsync command vntResult = caoCtrl.GetResult

### <ImplVar>.Raw

**Usage** Transfers a command message.

### Syntax <ImplVar>.Raw( <Send command message> )

Argument: <Send command message> Specify with a character string.

Return value: Received command message (character string).

**Description** PV series commands are transferred directly. Automatic calculation is performed for BCC (block check code) internally. For commands, refer to the user's manual of Panasonic PV series.

#### Example

The following example shows how to execute inspection with Common trigger and with the execution mode of "All executions" or "User Defined".

Dim caoCtrl As Object Dim strResult As String

caoCtrl = Cao.AddController( "PV", "CaoProv.Panasonic.PV", "", "conn=eth:192.168.0.201" ) strResult = caoCtrl.Raw( "%S" )

# <ImplVar>. SetTimeout

**Usage** Specify a communication timeout period. In default, the value is the same as the one configured in AddController.

Syntax <ImplVar>. SetTimeout < Timeout period >

Argument: < Timeout period > Specify with an integer.

**Description** Specify a communication timeout period. In default, the value is the same as the one configured in AddController.

#### Example

The following shows how to specify the timeout period to 1 second (1000 msec.).

Dim caoCtrl As Object

caoCtrl = Cao.AddController( "PV", "CaoProv.Panasonic.PV", "", "conn=eth:192.168.0.201" ) caoCtrl.SetTimeout 1000

# <ImplVar>. GetTimeout

**Usage** Obtain the communication timeout period. In default, the value is the same as the one configured in AddController.

### **Syntax** < ImplVar>. GetTimeout()

Return value: Timeout period ( integer ).

**Description** Obtain the communication timeout period. In default, the value is the same as the one configured in AddController.

#### Example

The following shows how to obtain the timeout period (1000 msec.).

Dim caoCtrl As Object Dim iResult As Integer

```
caoCtrl = Cao.AddController( "PV", "CaoProv.Panasonic.PV", "", "conn=eth:192.168.0.201" ) iResult = caoCtrl.GetTimeout
```

# ImplVar>. RawAsync

Usage Send a command message asynchronously. BCC is calculated internally automatically. To obtain and check the return value of the command, use GetResult command. Data to obtain is the character string type.

### Syntax <ImplVar>. RawAsync < Send command message >

Argument: <Send command message> Specify with a character string.

**Description** Send a command message asynchronously. BCC is calculated internally automatically. To obtain and check the return value of the command, use GetResult command. Data to obtain is the character string type.

#### Example

The following shows how to execute inspection with Common trigger, and with the execution mode of "Execute All" or "Automatic Switch", asynchronously.

Dim caoCtrl As Object Dim vntResult As Variant

caoCtrl = Cao.AddController( "PV", "CaoProv.Panasonic.PV", "", "conn=eth:192.168.0.201" ) caoCtrl.RawAsync "%S"

'Obtain the return value of RawAsync command vntResult = caoCtrl.GetResult

# <ImplVar>. GetResult

### Usage

Wait the completion of an asynchronous command and obtain the return value. There is no return value if the executed asynchronous command has no return value. If an error occurs at an asynchronous command execution, the error is not issued during the asynchronous command execution. The error is issued at the GetResult command execution. If there is no response within the specified timeout period during asynchronous command completion waiting, a timeout error (0x80000900) is issued. If this timeout error occurs, set longer timeout period by using SetTimeout command or an option of AddController.

### **Syntax** < ImplVar>. GetResult ( )

Return value: Return value of asynchronous command (Variant type). The return value depends on the executed command.

**Description** Wait the completion of an asynchronous command and obtain the return value. There is no return value if the executed asynchronous command has no return value. If an error occurs at an asynchronous command execution, the error is not issued during the asynchronous command execution. The error is issued at the GetResult command execution. If there is no response within the specified timeout period during asynchronous command completion waiting, a timeout error (0x80000900) is issued. If this timeout error occurs, set longer timeout period by using SetTimeout command or an option of AddController.

#### Example

The following shows how to obtain the return value of asynchronous inspection.

Dim caoCtrl As Object Dim vntResult As Variant

caoCtrl = Cao.AddController( "PV", "CaoProv.Panasonic.PV", "", "conn=eth:192.168.0.201") caoCtrl.StartAsync

vntResult = caoCtrl.GetResult

# <ImplVar>. SetPoint

**Usage** Notify PV of robot coordinates.

# Syntax (ImplVar>. SetPoint Robot coordinate (X) >, < Robot coordinate (Y) >, Robot coordinate (Z) >, < Robot coordinate (Rx) >, Robot coordinate (Ry) >, < Robot coordinate (Rz) >, Robot coordinate (Fig )>

Argument: < Robot coordinate (X) > Specify with a double precision type.

- < Robot coordinate (Y) > Specify with a double precision type.
- < Robot coordinate (Z) > Specify with a double precision type.
- < Robot coordinate (Rx) > Specify with a double precision type.
- < Robot coordinate (Ry) > Specify with a double precision type.
- < Robot coordinate (Rz) > Specify with a double precision type.
- < Robot coordinate (Fig) > Specify with an integer type.

**Description** Notify PV of robot coordinates.

#### Example

The following shows how to notify a PV of a current robot position.

Dim caoCtrl As Object

caoCtrl = Cao.AddController( "PV", "CaoProv.Panasonic.PV", "", "PV260=1, conn=eth:192.168.0.201") caoCtrl.SetPoint POSX(CURPOS), POSY(CURPOS), POSZ(CURPOS), POSRX(CURPOS), \_ POSRY(CURPOS), POSRZ(CURPOS), FIG(CURPOS)

### ImplVar>. Calibrate

**Usage** Execute the measurement. The syntax differs depending on the execution mode; "Execute All", or "User Defined".

**Syntax** < ImplVar>. Calibrate ( < Calibration No >, [< Block No >] )

Argument: < Calibration No > Specify with an integer type. (0 to 5) < Block No > Specify with an integer type. (0 to 9)

Return value: Robot coordinate array (X, Y, Rz, Fig) (Variant type).

**Description** A block No. is required as an argument only when a batch trigger is used with the execution mode set to "User-Defined". A block No. is not required for the case of "Execute All" mode.

#### Example

The following example shows how to execute measurement for the Calibration number 0.

Dim caoCtrl As Object Dim vntResult As Variant

```
caoCtrl = Cao.AddController( "PV", "CaoProv.Panasonic.PV", "", "PV260=1, conn=eth:192.168.0.201" ) vntResult = caoCtrl.Calibrate( 0 ) 'Execute All
```

The following example shows how to execute measurement with specifying the Calibration number 0 and the Block number 1.

Dim caoCtrl As Object Dim vntResult As Variant

caoCtrl = Cao.AddController( "PV", "CaoProv.Panasonic.PV", "", "PV260=1, conn=eth:192.168.0.201")

vntResult = caoCtrl.Calibrate(0, 1) 'User-Defined

# ImplVar>. ReCalibrate

Usage Execute inspection without importing images (re-measurement). The syntax differs depending on the Execution Mode; "Execute All" or "User Defined".

Syntax <ImplVar>. ReCalibrate ( < Calibration No >, [< Block No >])

Argument: < Calibration No > Specify with an integer type. (0 to 5) < Block No > Specify with an integer type. (0 to 9)

Return value: Robot coordinate array (X, Y, Rz, Fig) (Variant type).

**Description** A block No. is required as an argument only when a batch trigger is used with the execution mode set to "User-Defined". A block No. is not required for the case of "Execute All" mode.

#### Example

The following shows hot to execute re-measurement for the Calibration number 0.

Dim caoCtrl As Object Dim vntResult As Variant

caoCtrl = Cao.AddController( "PV", "CaoProv.Panasonic.PV", "", "PV260=1, conn=eth:192.168.0.201" ) vntResult = caoCtrl.ReCalibrate( 0 ) 'Execute All

The following shows how to execute re-measurement with specifying the Calibration number 0 and the Block number 1.

Dim caoCtrl As Object Dim vntResult As Variant

caoCtrl = Cao.AddController( "PV", "CaoProv.Panasonic.PV", "", "PV260=1, conn=eth:192.168.0.201" ) vntResult = caoCtrl.ReCalibrate( 0, 1 ) 'User-Defined

# <ImplVar>. CalibrationStart

**Usage** Start Auto calibration. To execute the measurement.

### Syntax <ImplVar>. CalibrationStart < Calibration No >

Argument: < Calibration No > Specify with an integer type. (0 to 5)

**Description** Start Auto calibration. To execute the measurement.

Example

The following example shows how to start Auto calibration for the Calibration number 0.

Dim caoCtrl As Object

caoCtrl = Cao.AddController( "PV", "CaoProv.Panasonic.PV", "", "PV260=1, conn=eth:192.168.0.201") caoCtrl.CalibrationStart 0
# <ImplVar>. CalibrationEnd

**Usage** Obtain the notification of Auto calibration completion.

### Syntax < ImplVar>. CalibrationEnd

**Description** Obtain the notification of Auto calibration completion.

Example

The following shows how to obtain the notification of Auto calibration completion.

Dim caoCtrl As Object

caoCtrl = Cao.AddController( "PV", "CaoProv.Panasonic.PV", "", "PV260=1, conn=eth:192.168.0.201") caoCtrl.CalibrationEnd

## <ImplVar>. WorkSet

**Usage** Re-register a work detection base position (without taking pictures). If you change the calibration configuration after the base position registration, you need to register the base position again. You can re-calculates the base position automatically with this command.

### Syntax < ImplVar>. WorkSet

**Description** Re-register a work detection base position (without taking pictures). If you change the calibration configuration after the base position registration, you need to register the base position again. You can re-calculates the base position automatically with this command.

#### Example

The following shows how to re-register the work detection base position.

Dim caoCtrl As Object

caoCtrl = Cao.AddController( "PV", "CaoProv.Panasonic.PV", "", "PV260=1, conn=eth:192.168.0.201" ) caoCtrl.WorkSet

## <ImplVar>. WorkReset

**Usage** Re-register a work detection base position (with taking pictures). If you change the calibration configuration after the base position registration, you need to register the base position again. If all the setting values of Number of fields, Number of markings, and Robot position information at the base position registration are the same as the earlier registration, you can re-calculate the base position automatically by executing this command.

### Syntax < ImplVar>. WorkReset < Work detection No >

Argument: < Work detection No > Specify with an integer type. (0 to 15)

**Description** Re-register a work detection base position (with taking pictures). If you change the calibration configuration after the base position registration, you need to register the base position again. If all the setting values of Number of fields, Number of markings, and Robot position information at the base position registration are the same as the earlier registration, you can re-calculate the base position automatically by executing this command..

#### Example

The following shows how to re-register the work detection base position.

Dim caoCtrl As Object

caoCtrl = Cao.AddController( "PV", "CaoProv.Panasonic.PV", "", "PV260=1, conn=eth:192.168.0.201") caoCtrl.WorkReset 0

# <ImplVar>. WorkResetEnd

**Usage** Obtain the notification of the work detection base position re-registration completion.

### Syntax < ImplVar>. WorkResetEnd

**Description** Obtain the notification of the work detection base position re-registration completion.

Example

The following shows how to obtain the notification of the work detection base position re-registration completion.

Dim caoCtrl As Object

caoCtrl = Cao.AddController( "PV", "CaoProv.Panasonic.PV", "", "PV260=1, conn=eth:192.168.0.201" ) caoCtrl.WorkResetEnd

# <ImplVar>. MoveEnd

**Usage** Notify PV of robot movement completion.

Syntax < ImplVar>. MoveEnd

**Description** Notify PV of robot movement completion.

Example

The following shows how to notify PV of robot movement completion.

Dim caoCtrl As Object

caoCtrl = Cao.AddController( "PV", "CaoProv.Panasonic.PV", "", "PV260=1, conn=eth:192.168.0.201" ) caoCtrl.MoveEnd

# <ImplVar>. GetTeachPoint

**Usage** Obtain all teaching coordinate configured in PV.

### **Syntax** < ImplVar>. GetTeachPoint ( )

Return value: Robot coordinate array (X, Y, Rz, Fig) (Variant type).

**Description** Obtain all teaching coordinate configured in PV.

#### Example

The following shows how to request the teaching coordinates.

Dim caoCtrl As Object Dim vntResult As Variant

caoCtrl = Cao.AddController( "PV", "CaoProv.Panasonic.PV", "", "PV260=1, conn=eth:192.168.0.201" ) vntResult = caoCtrl.GetTeachPoint

# <ImplVar>. GetMovePoint

**Usage** Obtain robot coordinates sent from PV during Auto calibration (CalibrationStart) or during re-registration of the work detection base position (WorkReset).

### Syntax <ImplVar>. GetMovePoint()

Return value: Robot coordinate array (X, Y, Rz, Fig) (Variant type).

**Description** Obtain robot coordinates sent from PV during Auto calibration (CalibrationStart) or during re-registration of the work detection base position (WorkReset).

#### Example

The following shows how to obtain robot coordinates sent from PV.

Dim caoCtrl As Object Dim vntResultPos As Variant

caoCtrl = Cao.AddController( "PV", "CaoProv.Panasonic.PV", "", "PV260=1, conn=eth:192.168.0.201") vntResultPos = caoCtrl.GetMovePoint

## <ImplVar>. SetPointAsync

**Usage** Notify PV of the robot coordinates asynchronously. To obtain and check the return value of the command, use GetResult command.

| Syntax | <pre><implvar>. SetPointAsync</implvar></pre> | < Robot coordinate (X) >,                  |
|--------|-----------------------------------------------|--------------------------------------------|
|        |                                               | < Robot coordinate (Y) >,                  |
|        |                                               | < Robot coordinate (Z) >,                  |
|        |                                               | < Robot coordinate (Rx) >,                 |
|        |                                               | < Robot coordinate (Ry) >,                 |
|        |                                               | < Robot coordinate (Rz) >,                 |
|        |                                               | < Robot coordinate (Fig )>                 |
|        | Argument: < Robot coordinate (X               | ) > Specify with a double precision type.  |
|        | < Robot coordinate (Y                         | ) > Specify with a double precision type.  |
|        | < Robot coordinate (Z)                        | > Specify with a double precision type.    |
|        | < Robot coordinate (R                         | x) > Specify with a double precision type. |
|        | < Robot coordinate (R                         | y) > Specify with a double precision type. |
|        | < Robot coordinate (R                         | z) > Specify with a double precision type. |
|        | < Robot coordinate (Fi                        | (g) > Specify with an integer type.        |

**Description** Notify PV of the robot coordinates asynchronously. To obtain and check the return value of the command, use GetResult command.

#### Example

The following shows how to notify PV of the current robot position asynchronously.

Dim caoCtrl As Object Dim vntResult As Variant

caoCtrl = Cao.AddController( "PV", "CaoProv.Panasonic.PV", "", "PV260=1, conn=eth:192.168.0.201") caoCtrl.SetPointAsync PosX( CurPos ), PosY( CurPos ), PosZ( CurPos ), PosRx( CurPos ), \_ PosRy( CurPos ), PosRz( CurPos ), Fig( CurPos )

'Obtain the return value of SetPointAsync command vntResult = caoCtrl.GetResult

## ImplVar>. CalibrateAsync

**Usage** Execute the measurement asynchronously. The syntax differs depending on the execution mode; "Execute All", or "User Defined". To obtain and check the return value of the command, use GetResult command. Data to obtain is the variant type.

### Syntax < ImplVar>. CalibrateAsync < Calibration No >, < Block No >

Argument: < Calibration No > Specify with an integer type. (0 to 5) < Block No > Specify with an integer type. (0 to 9)

**Description** A block No. is required as an argument only when a batch trigger is used with the execution mode set to "User-Defined". A block No. is not required for the case of "Execute All" mode.

#### Example

The following shows how to execute the measurement asynchronously for the Calibration number 0.

Dim caoCtrl As Object Dim vntResult As Variant

caoCtrl = Cao.AddController( "PV", "CaoProv.Panasonic.PV", "", "PV260=1, conn=eth:192.168.0.201" ) caoCtrl.CalibrateAsync 0 'Execute All

'Obtain the return value of CalibrateAsync command vntResult = caoCtrl.GetResult

The following shows how to execute measurement asynchronously with specifying the Calibration number 0 and the Block number 1.

Dim caoCtrl As Object Dim vntResult As Variant

caoCtrl = Cao.AddController( "PV", "CaoProv.Panasonic.PV", "", "PV260=1, conn=eth:192.168.0.201" ) caoCtrl.CalibrateAsync 0, 1 'User-Defined

'Obtain the return value of CalibrateAsync command vntResult = caoCtrl.GetResult

## ImplVar>. ReCalibrateAsync

Usage Execute the measurement asynchronously without taking pictures (re-measurement). The syntax differs depending on the execution mode; "Execute All", or "User Defined". To obtain and check the return value of the command, use GetResult command. Data to obtain is the variant type.

Syntax < ImplVar>. ReCalibrateAsync < Calibration No >, < Block No >

Argument: < Calibration No > Specify with an integer type. (0 to 5) < Block No > Specify with an integer type. (0 to 9)

**Description** A block No. is required as an argument only when a batch trigger is used with the execution mode set to "User-Defined". A block No. is not required for the case of "Execute All " mode.

#### Example

The following shows how to execute re-measurement asynchronously for the Calibration number 0.

Dim caoCtrl As Object Dim vntResult As Variant

caoCtrl = Cao.AddController( "PV", "CaoProv.Panasonic.PV", "", "PV260=1, conn=eth:192.168.0.201") caoCtrl.ReCalibrateAsync 0 'Execute All

'Obtain the return value of ReCalibrateAsync command vntResult = caoCtrl.GetResult

The following shows how to execute re-measurement asynchronously with specifying the Calibration number 0 and the Block number 1.

Dim caoCtrl As Object Dim vntResult As Variant

caoCtrl = Cao.AddController( "PV", "CaoProv.Panasonic.PV", "", "PV260=1, conn=eth:192.168.0.201" ) caoCtrl.ReCalibrateAsync 0, 1 'User-Defined

'Obtain the return value of ReCalibrateAsync command vntResult = caoCtrl.GetResult

## ImplVar>. CalibrationStartAsync

**Usage** Start asynchronous auto calibration. To execute the measurement. To obtain and check the return value of the command, use GetResult command.

### Syntax < ImplVar>. CalibrationStartAsync < Calibration No >

Argument: < Calibration No > Specify with an integer type. (0 to 5)

**Description** Start asynchronous auto calibration. To execute the measurement. To obtain and check the return value of the command, use GetResult command.

#### Example

The following shows how to start Auto calibration for the Calibration number 0.

Dim caoCtrl As Object Dim vntResult As Variant

caoCtrl = Cao.AddController( "PV", "CaoProv.Panasonic.PV", "", "PV260=1, conn=eth:192.168.0.201") caoCtrl.CalibrationStartAsync 0

'Obtain the return value of CalibrationStartAsync command vntResult = caoCtrl.GetResult

# <ImplVar>. CalibrationEndAsync

**Usage** Obtain the notification of Auto calibration completion asynchronously. To obtain and check the return value of the command, use GetResult command.

### **Syntax** < ImplVar>. CalibrationEndAsync

**Description** Obtain the notification of Auto calibration completion asynchronously. To obtain and check the return value of the command, use GetResult command.

#### Example

The following shows how to obtain the notification of Auto calibration asynchronously.

Dim caoCtrl As Object Dim vntResult As Variant

caoCtrl = Cao.AddController( "PV", "CaoProv.Panasonic.PV", "", "PV260=1, conn=eth:192.168.0.201") caoCtrl.CalibrationEndAsync

'Obtain the return value of CalibrationEndAsync command vntResult = caoCtrl.GetResult

## <ImplVar>. WorkSetAsync

**Usage** Re-register a work detection base position asynchronously (with taking pictures). If you change the calibration configuration after the base position registration, you need to register the base position again. If all the setting values of Number of fields, Number of markings, and Robot position information at the base position registration are the same as the earlier registration, you can re-calculate the base position automatically by executing this command. To obtain and check the return value of the command, use GetResult command.

### Syntax < ImplVar>. WorkSetAsync

**Description** Re-register a work detection base position asynchronously (with taking pictures). If you change the calibration configuration after the base position registration, you need to register the base position again. If all the setting values of Number of fields, Number of markings, and Robot position information at the base position registration are the same as the earlier registration, you can re-calculate the base position automatically by executing this command. To obtain and check the return value of the command, use GetResult command.

#### Example

The following shows how to re-register the work detection base position asynchronously.

Dim caoCtrl As Object Dim vntResult As Variant

caoCtrl = Cao.AddController( "PV", "CaoProv.Panasonic.PV", "", "PV260=1, conn=eth:192.168.0.201" ) caoCtrl.WorkSetAsync

'Obtain the return value of WorkSetAsync command vntResult = caoCtrl.GetResult

## <ImplVar>. WorkResetAsync

**Usage** Re-register a work detection base position asynchronously (with taking pictures). If you change the calibration configuration after the base position registration, you need to register the base position again. If all the setting values of Number of fields, Number of markings, and Robot position information at the base position registration are the same as the earlier registration, you can re-calculate the base position automatically by executing this command. To obtain and check the return value of the command, use GetResult command.

### Syntax < ImplVar>. WorkResetAsync < Work detection No >

Argument: < Work detection No > Specify with an integer type. (0 to 15)

**Description** Re-register a work detection base position asynchronously (with taking pictures). If you change the calibration configuration after the base position registration, you need to register the base position again. If all the setting values of Number of fields, Number of markings, and Robot position information at the base position registration are the same as the earlier registration, you can re-calculate the base position automatically by executing this command. To obtain and check the return value of the command, use GetResult command.

#### Example

The following shows how to re-register the work detection base position asynchronously.

Dim caoCtrl As Object Dim vntResult As Variant

caoCtrl = Cao.AddController( "PV", "CaoProv.Panasonic.PV", "", "PV260=1, conn=eth:192.168.0.201") caoCtrl.WorkResetAsync 0

'Obtain the return value of WorkResetAsync command vntResult = caoCtrl.GetResult

## <ImplVar>. WorkResetEndAsync

**Usage** Obtain the notification of the work detection base position re-registration completion asynchronously. To obtain and check the return value of the command, use GetResult command.

### Syntax < ImplVar>. WorkResetEndAsync

**Description** Obtain the notification of the work detection base position re-registration completion asynchronously. To obtain and check the return value of the command, use GetResult command.

#### Example

The following shows how to obtain the notification of the work detection base position re-registration completion asynchronously.

Dim caoCtrl As Object Dim vntResult As Variant

caoCtrl = Cao.AddController( "PV", "CaoProv.Panasonic.PV", "", "PV260=1, conn=eth:192.168.0.201") caoCtrl.WorkResetEndAsync

'Obtain the return value of WorkResetEndAsync command vntResult = caoCtrl.GetResult

## <ImplVar>. MoveEndAsync

**Usage** Notify PV of robot movement completion asynchronously. To obtain and check the return value of the command, use GetResult command.

### Syntax < ImplVar>. MoveEndAsync

**Description** Notify PV of robot movement completion asynchronously. To obtain and check the return value of the command, use GetResult command.

#### Example

The following shows how to notify PV of robot movement completion asynchronously.

Dim caoCtrl As Object Dim vntResult As Variant

caoCtrl = Cao.AddController( "PV", "CaoProv.Panasonic.PV", "", "PV260=1, conn=eth:192.168.0.201") caoCtrl.MoveEndAsync

'Obtain the return value of MoveEndAsync command vntResult = caoCtrl.GetResult

# ImplVar>. GetTeachPointAsync

**Usage** Obtain all teaching coordinate configured in PV asynchronously. To obtain and check the return value of the command, use GetResult command. Data to obtain is the variant type.

### **Syntax** < ImplVar>. GetTeachPointAsync

**Description** Obtain all teaching coordinate configured in PV asynchronously. To obtain and check the return value of the command, use GetResult command. Data to obtain is the variant type.

#### Example

The following shows how to request the teaching coordinates asynchronously.

Dim caoCtrl As Object Dim vntResult As Variant

caoCtrl = Cao.AddController( "PV", "CaoProv.Panasonic.PV", "", "PV260=1, conn=eth:192.168.0.201") caoCtrl.GetTeachPointAsync

'Obtain the return value of GetTeachPointAsync command vntResult = caoCtrl.GetResult

## ImplVar>. GetMovePointAsync

Usage Obtain robot coordinates sent from the PV series during Auto calibration (CalibrationStart) or during re-registration of the work detection base position (WorkReset), asynchronously. To obtain and check the return value of the command, use GetResult command. Data to obtain is the variant type.

### Syntax < ImplVar>. GetMovePointAsync

**Description** Obtain robot coordinates sent from the PV series during Auto calibration (CalibrationStart) or during re-registration of the work detection base position (WorkReset), asynchronously. To obtain and check the return value of the command, use GetResult command. Data to obtain is the variant type.

#### Example

The following shows how to obtain robot coordinates sent from PV asynchronously.

Dim caoCtrl As Object Dim vntResult As Variant

caoCtrl = Cao.AddController( "PV", "CaoProv.Panasonic.PV", "", "PV260=1, conn=eth:192.168.0.201") caoCtrl.GetMovePointAsync

'Obtain the return value of GetMovePointAsync command vntResult = caoCtrl.GetResult

## 6. Error code of PV provider

The specific error code of the PV provider is created as shown below, based on the return value. 0x80100010 + Return value

For the error code of each command, refer to the PV series reference manual of Panasonic Industrial Devices SUNX.

Example: When executing Start

0x801000C8: Not executable due to stop state.

The following error codes are defined as original error codes.

| Error                                        | Error number | Description                                                 |
|----------------------------------------------|--------------|-------------------------------------------------------------|
| E_COMMAND_EXECUTING                          | 0x80F00000   | Another command is executed during a command execution.     |
| E_COMMAND_CONNECTED<br>(Ver.1.12.* or later) | 0x80F00001   | A command was executed to an unconnected communication port |

About the ORiN2 commonness error, please refer to the chapter of the error code of "ORiN2 Programming guide".

## 7. Operation Panel Screen

This provider provides the following operation panel screen. This operation panel uses the provider to check operations, etc. after connecting to the device. See the following as an application example of the operation panel. Displaying the operation panel establishes connection to PV (implements the provider). The communication settings need to be configured beforehand. Closing the operation panel terminates the connection (releases the provider).

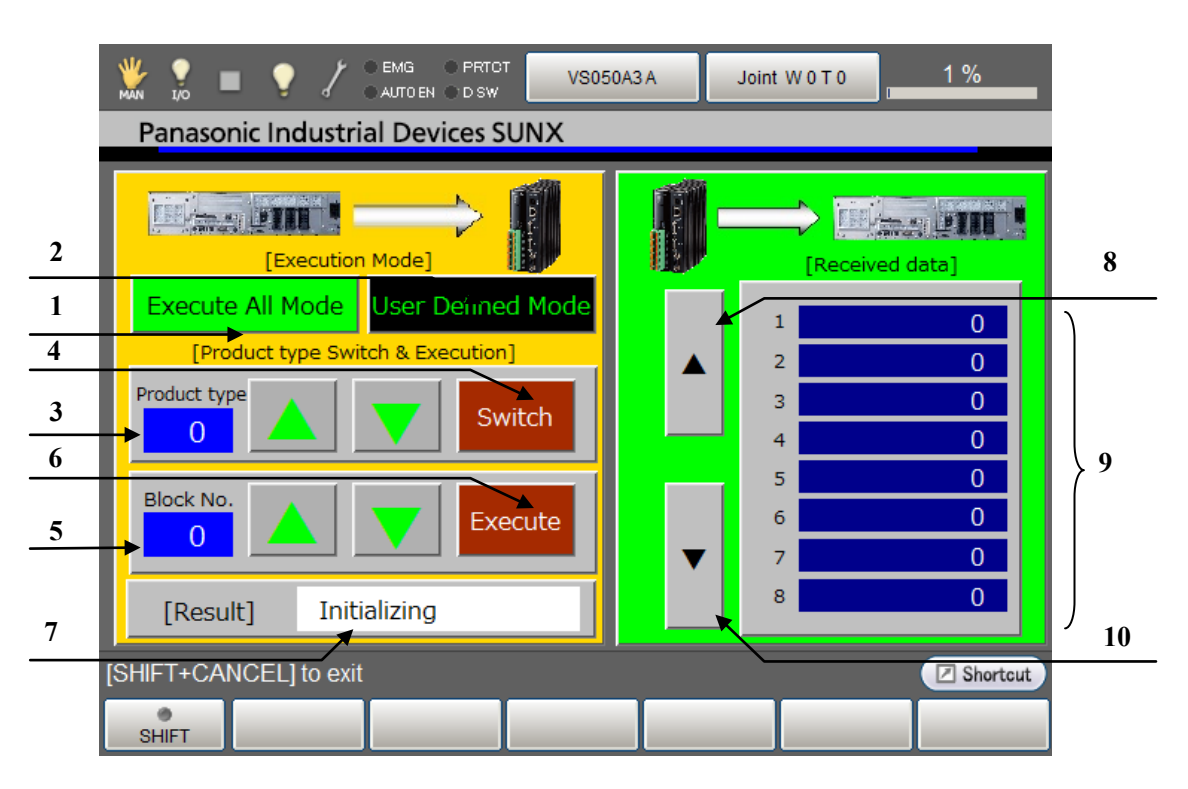

#### [Main screen]

### **Description** Each button functions as follows.

- 1. Switches to the "All execution" or "Branch execution" mode.
- 2. Switches to the "Specified execution" mode.
- 3. A field for setting a product for change. Range: 0 to 255
- 4. Changes to the product type set in (3).(Xtype)
- 5. A field for setting a block No. for the "Specified execution" mode. Range: 0 to 9
- 6. Executes testing according to the settings made in the steps 3 and 5. Received data appears in the data display section (9). (Start)
- 7. Displays the processing result.
- 8. Moves up the page displayed for received data.
- 9. Displays the received data.
- 10. Moves down the page displayed for received data.

Note 1: When a provider implementation (initialization) is done properly, "Connected" is displayed in the field (7).

Note 2: Do not use the operation panel screen when the PV provider is used by PacScript program.

### 8. Sample Program

Sub Main

```
On Error Goto ErrProc
                                                          'Declare error process routine
     Dim caoPV as Object
                                                          'Declare provider variable
     Dim strResult as String
                                                          'Declare character-string variable
     Dim pTargetPos as Position
                                                          'Declare P-type variable
     takearm keep = 0
     pTargetPos = P11
     caoPV = cao.AddController("PV", "CaoProv.Panasonic.PV", "", "Conn=eth:192.168.0.110, Timeout = 1000")
                                                          'Provider implementation
     caoPV.Xtype 2
                                                          'Change to product 2
     strResult = caoPV.Start
                                                          'Trigger -> wait for process
     letx pTargetPos = posx(P11) + val(strResult)
                                                          'Expand X component of received data to position data
     approach p, pTargetPos, @p 20, s = 100
                                                          'Go to position after correction
     move l, @e pTargetPos, s = 10
     call Hand.Close
     depart l, @p 50, s = 100
EndProc:
                                                          'Normal end routine
     "State necessary end process"
     exit sub
ErrProc:
                                                          'Abnormal end routine
     "State necessary error process"
End Sub
```

### **Revision History**

### DENSO Robot Provider User's Manual

#### Panasonic Industrial Devices SUNX Vision Sensor PV series

| Version   | Supported RC8       | Content                                                 |  |
|-----------|---------------------|---------------------------------------------------------|--|
| Ver.1.0.0 | Ver.1.1.2           | First version                                           |  |
| Ver.1.0.1 | Ver.1.3.6 and later | Addition of variable "@ResultDisable"                   |  |
| Ver.1.0.2 | Ver.1.3.7 and later | Correction of RunManual command                         |  |
| Ver.1.0.4 | Ver.1.12. *         | Original error (E_COMMAND_EXECUTING) was added.         |  |
|           |                     | Asynchronous commands were added.                       |  |
|           |                     | Calibration commands were added.(PV260-compatible)      |  |
|           |                     | Timeout setting/obtainment commands were added.         |  |
| Ver.1.0.5 | Vor 22 *            | MyIP option was added to Option string of AddController |  |
| Ver.1.0.6 | vel.2.3.            | Modified version.                                       |  |

#### DENSO WAVE INCORPORATED

- No part of this manual may be duplicated or reproduced without permission.
- The contents of this manual are subject to change without notice.
- Every effort has been made to ensure that the information in this manual is accurate. However, should any unclear point, error or omission be found, please contact us.
- Please note that we will not be responsible for any effects resulted from the use of this manual regardless of the above clauses.

DENSO Robotics THIRD PARTY PRODUCTS

DENSO WAVE INCORPORATED